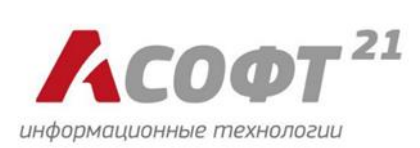

# Руководство пользователя

ПОДСИСТЕМА УПРАВЛЕНИЯ ИНФОРМАТИЗАЦИЕЙ ЗДРАВООХРАНЕНИЯ СВЕРДЛОВСКОЙ ОБЛАСТИ

Екатеринбург, 2021 г.

# Оглавление

| Раздел 1. Подсистема «Управление показателями единого цифровог | <b>[0</b> |
|----------------------------------------------------------------|-----------|
| контура здравоохранении»                                       |           |
| Назначение подсистемы                                          |           |
| Название подсистемы                                            |           |
| Цели и назначение                                              | 3         |
| Условия использования подсистемы                               | 4         |
| Требования к общему программному обеспечению                   | 4         |
| Требования к техническим средствам                             | 4         |
| Пользователи подсистемы                                        | 5         |
| Выполнение функций подсистемы УП ЕЦКЗ                          | 6         |
| Описание входа в пользовательский интерфейс подсистемы         | 6         |
| Работа в интерфейсе пользователя                               | 7         |
| Сценарий расчёта показателя ЕЦКЗ                               |           |
| Раздел 2. Подсистема «Аналитика и Визуализация»                | 29        |
| Назначение подсистемы                                          | 29        |
| Описание возможностей интерфейса пользователя                  | 29        |
| Раздел 3. Подсистема «Регистровая платформа»                   | 32        |
| Назначение подсистемы                                          | 32        |
| Описание возможностей интерфейса пользователя                  | 32        |

# Раздел 1. Подсистема «Управление показателями единого цифрового контура здравоохранении»

#### Назначение подсистемы

#### Название подсистемы

Полное наименование подсистемы, описываемой в данном разделе руководства: подсистема «Управление показателями единого цифрового контура здравоохранения» отраслевого компонента «Система управления информатизацией Здравоохранения Свердловской области» информационной системы для организации мониторинга социально-экономического развития Свердловской области в рамках реализации проекта «Создание единого цифрового контура в здравоохранении на основе единой государственной информационной системы в сфере здравоохранения (ЕГИСЗ)». Далее по тексту будут использоваться сокращенные наименование подсистемы: «Управление показателями ЕЦКЗ», а также УП ЕЦКЗ.

#### Цели и назначение

Подсистема «Управления показателями ЕЦКЗ» является специализированным инструментом управления данными процесса информатизации органов государственной власти с целью улучшения показателей по информатизации отрасли субъекта Российской Федерации.

Подсистема обеспечивает решение следующих задач:

- представление объективной, актуализируемой и прозрачной картины об информатизации отрасли субъекта РФ;
- прозрачный расчёт и визуализация показателей информатизации отрасли на основе нормативно-правовых актов (НПА).
- учёт ресурсов информатизации:
  - о участников информационного взаимодействия,
  - о информационных потоков,
  - о информационных систем,
  - о данных нормативно-справочной информации;
- управление характеристиками и правилами ограничения данных о ресурсах информатизации для расчета показателей;
- агрегация данных по информатизации отрасли субъекта РФ из различных источников;

• освобождение сотрудников заказчика от рутинной работы по сопоставлению данных в электронных таблицах.

#### Условия использования подсистемы

Необходимыми условиями работы подсистемы комплекса является выполнение изложенных ниже требований к программному обеспечению и техническим средствам. Описанные требования являются минимальными – улучшение любого из приведённых параметров не ухудшает функциональные и информационные свойства программного комплекса.

#### Требования к общему программному обеспечению

Подсистема УП ЕЦКЗ реализует архитектуру «клиент-сервер».

Установка Системы производится на технические средства с предварительно развернутым и настроенным общим программным обеспечением (операционная система, интернет-приложения) и средствами защиты информации (защищенная сеть передачи данных) с доступом к телекоммуникационной сети «Интернет» или с подключением к настроенной локальной сети передачи данных.

#### Требования к техническим средствам

Технические средства, предназначенные для установки Программного обеспечения, должны обеспечивать возможность установки подсистем, указанных требованиях к общему программному обеспечению. Для установки и функционирования программного комплекса технические средства клиента должны иметь следующие минимальные характеристики:

Рабочие станции в конфигурации:

- процессор: 2-ядерный процессор частотой 2.0 ГГц и выше;
- ОЗУ: не менее 2 Гб;
- жесткий диск: не менее 1 Гб;
- сетевая карта: 100/1000 Мбит/с;

Для доступа к интерфейсу пользователя необходим интернетобозреватель, обладающий функциями современных интернет-обозревателей, таких как представленные в списке или более новых версий:

- Chrome 83,
- Firefox 82.

## Пользователи подсистемы

К эксплуатации подсистемы УП ЕЦКЗ допускается только специально обученный персонал следующих категорий:

- пользователь;
- администратор;
- оператор.

К персоналу предъявляются квалификационные требования, изложенные ниже.

#### Пользователь подсистемы должен

- иметь опыт работы с электронными вычислительными машинами (далее – ЭВМ) и их периферийными устройствами;
- ориентироваться в среде операционной системы с рабочим столом, интернет-обозревателем и правильно пользоваться их стандартными средствами и операциями (знание особенностей интерфейса, обмен данными между приложениями и т.п.);
- глубоко знать и понимать модель предметной области подсистемы УП ЕЦКЗ;
- иметь знания и навыки работы с офисными приложениями для работы с файлами выгружаемыми или вносимыми в подсистему.

#### Администратор подсистемы должен

- обладать навыками владения персональным компьютером на уровне продвинутого пользователя;
- иметь опыт работы с электронно-вычислительными машинами и их периферийными устройствами;
- ориентироваться в среде операционной системы с рабочим столом, интернет-обозревателем и правильно пользоваться их стандартными средствами и операциями (знание особенностей интерфейса, обмен данными между приложениями и т.п.);
- обладать базовыми знаниями в части администрирования информационных систем;
- владеть навыками работы с базами данных, базовое знание SQL;
- знать эксплуатационную документацию настоящего программного обеспечения в полном объеме;

- знать функциональные возможности подсистемы и особенности работы с ними;
- осуществлять информационно-справочную поддержку пользователей по вопросам эксплуатации подсистемы;
- осуществлять оперативное оказание помощи в решении технических проблем при использовании подсистемы;
- обладать знаниями предметной области подсистемы.

#### Оператор подсистемы должен

- иметь опыт работы с ЭВМ и их периферийными устройствами;
- ориентироваться в среде операционной системы с рабочим столом, интернет-обозревателем и правильно пользоваться их стандартными средствами и операциями (знание особенностей интерфейса, обмен данными между приложениями и т.п.);
- знать функциональные возможности подсистемы и особенности работы с ними;
- знать эксплуатационную документацию данного программного обеспечения в объёме документа «Руководство пользователя».

#### Выполнение функций подсистемы УП ЕЦКЗ

#### Описание входа в пользовательский интерфейс подсистемы

Запуск клиентской части подсистемы УП ЕЦКЗ осуществляется посредством открытия в одном из рекомендованных интернет-браузеров страницы по ссылке с адресом <u>https://ims.egov66.ru/ims</u> в телекоммуникационной сети «Интернет», или адреса в сети передачи данных, предоставленным администратором системы, после развертывания серверной части подсистемы, и по заранее настроенному каналу защищенной связи (ЗСПД).

После запуска подсистемы УП ЕЦКЗ, в окне интернет-браузера предоставляется страница аутентификации пользователю пользователя, Система аутентификации изображенная на 1.1. рисунке аналогична используемой информационной системе мониторинга В социальноэкономического развития Свердловской области.

| ИС мониторинга социально-экономического развития Свердловской области |  |
|-----------------------------------------------------------------------|--|
| <sub>Руссий ч</sub><br>Для работы в системе необходимо                |  |
| авторизоваться                                                        |  |
| Имя пользователя  Имя пользователя  Пароль Войти в систему            |  |
|                                                                       |  |
|                                                                       |  |

Рисунок 1.1 – Страница аутентификации пользователя подсистемы УП ЕЦКЗ.

Для входа в интерфейс подсистемы пользователь должен внести в неё предоставленные владельцем системы по электронной почте или иным способом имя пользователя и пароль.

#### Работа в интерфейсе пользователя

#### Главная страница рабочей области

После прохождения аутентификации (введены корректные имя пользователя и пароль) и успешного входа в интерфейс подсистемы пользователю становится доступна Главная рабочая область подсистемы УП ЕЦКЗ, представленная на рисунке 1.2.

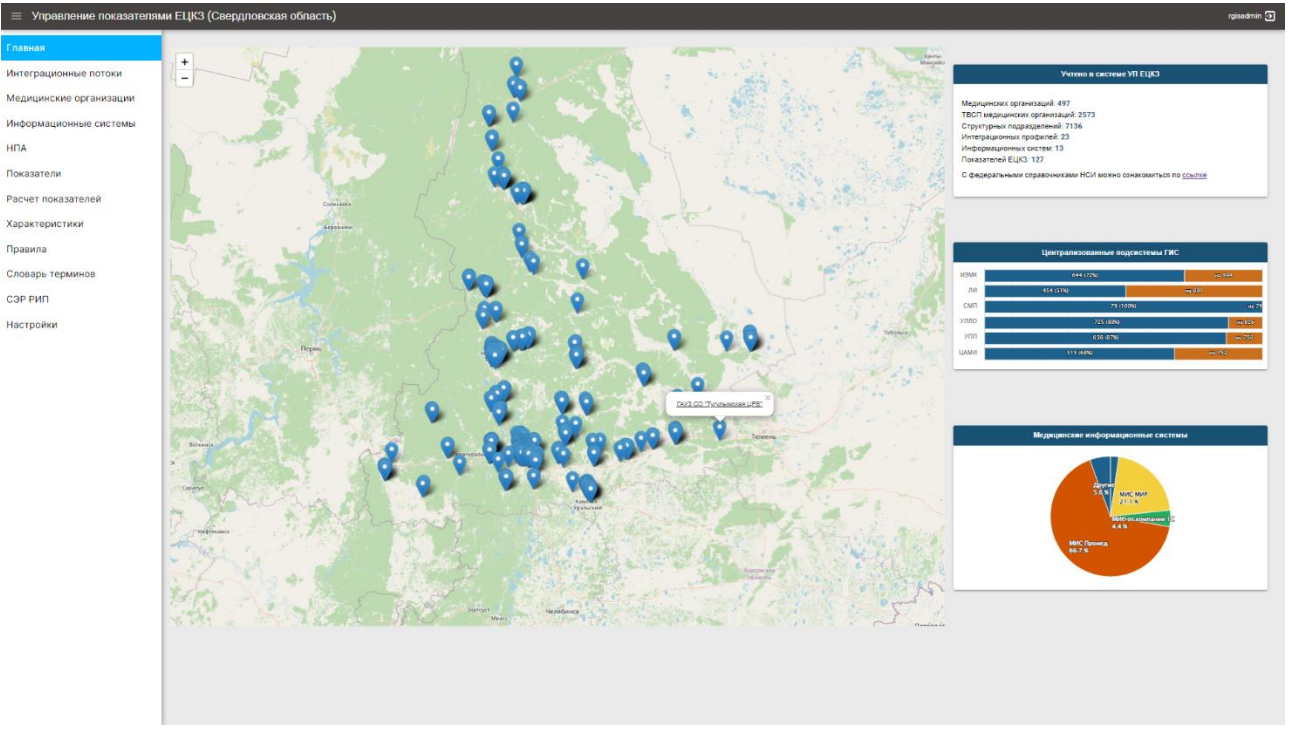

Рисунок 1.2 – Главная страница интерфейса пользователя подсистемы «Управление показателями ЕЦКЗ».

В верхней части рабочей области расположен заголовок, содержащий название подсистемы, а также имя пользователя системы, иконки главного меню и выхода из подсистемы газафия .

В левой части рабочей области интерфейса пользователя расположено главное меню, содержащее вкладки, по которым возможен переход к доступным страницам функционала подсистемы. Данное меню может быть скрыто или восстановлено при нажатии иконки . расположенной над ним в заголовке рабочей области. Пользователь имеет возможность выбирать пункты главного меню, получая различную информацию и доступ к связанному с ней функционалу в интерфейсе подсистемы.

В центральной и правой части рабочей области располагается представленная визуально обобщенная информация о подсистеме и учитываемой в ней сущностей предметной области.

На масштабируемой карте расположены метки медицинских организаций Свердловской области (далее – МО), учитываемых в подсистеме. Координаты для отображения берутся как долгота и широта из справочника «Реестр МО РФ», регулярно получаемого серверной частью подсистемы с федерального портала нормативно справочной информации (НСИ, <u>https://nsi.rosminzdrav.ru/</u>). При клике левой клавишей мыши по метке МО на карте, пользователю

открывается подсказка с названием медицинской организации, содержащая ссылку на страницу с подробной информацией по данной медицинской организации.

В правой части экрана расположены информационные блоки, содержащие информацию:

- о количестве учитываемых системой сущностях;
- ссылку на страницу справочников федерального портала НСИ;
- в графическом виде информацию о значениях некоторых показателей, учитываемых в системе;
- в графическом виде о медицинских информационных системах медицинских организаций (далее – МИС МО), внесенные в базу данных подсистемы УП ЕЦКЗ (процентное соотношение по всем сопоставленным с МИС МО медицинским организациям).

#### Интеграционные потоки

При выборе пункта «Интеграционные потоки» (интеграционные профили и информационные потоки) в главном меню интерфейса подсистемы пользователю предоставляется перечень внесенной в систему справочной информации об интеграционных профилях в рамках реализации Единого цифрового контура в здравоохранении (далее – ЕЦКЗ). Перечень доступных к просмотру содержит строки, при выборе которых кликом левой клавиши мыши открывается информация (внесенная в подсистему) о сервисах, методах и ссылках на страницы с документацией по реализации данных интеграционных профилей (см. рисунок 1.3).

| Управление показателям                                                 | и ЕЦКЗ (Свердловская область)                                                                                                    |                                                                                                    |                                                                                                    |                                   |                                  |                                                                                                    |                                                                                                    | rgisadmin Đ                                                                                                    |  |  |  |  |
|------------------------------------------------------------------------|----------------------------------------------------------------------------------------------------|----------------------------------------------------------------------------------------------------|----------------------------------------------------------------------------------------------------|-----------------------------------|----------------------------------|----------------------------------------------------------------------------------------------------|----------------------------------------------------------------------------------------------------|----------------------------------------------------------------------------------------------------|--|--|--|--|
| Главная                                                                |                                                                                                    |                                                                                                    |                                                                                                    |                                   |                                  |                                                                                                    |                                                                                                    |                                                                                                    |  |  |  |  |
| Интеграционные потоки                                                  | интегра                                                                                                    | ацион                                                                                                    | ные потоки                                                                                                    |                                   |                                  |                                                                                                    |                                                                                                    |                                                                                                    |  |  |  |  |
| Медицинские организации<br>Информационные системы<br>НПА<br>Показатели | Верплальнонтерроранная надирновая информационая система по профиле сазания надирновой полоци "Акударстас, гиналогия и<br>некатолом"<br>Верплальноитерроранная надирновая информационая система по профиле сазания надирновой полоци "Акударстас, гиналогия и<br>Верплальноитерроранная надирновая информационая система по профиле сазания надирновой полоци "Акударстас, гиналогия и | Вертикально-интегрированная медицинская информационная система по профил<br>оказания медицинской помощи "Онкология" |                                                                                                    |                                   |                                  |                                                                                                    |                                                                                                    |                                                                                                    |  |  |  |  |
| Расчет показателей                                                     | Органивации оказания профиластической издицинской помоци (диспансеривация, диспансерное наблюдение, профиластические осмотры) (ГИС СЗ)                                                                                                    |                                                                                                    | Сервис                                                                                                    | Синхронный                        | Twn                              | Тип                                                                                                    | Методы                                                                                                    |                                                                                                    |  |  |  |  |
| Характеристики<br>Правила<br>Словарь терминов                          | Зацидинала сать пердани данны (ПРСС))<br>Интерационаладостата динирации прогодони подокоте ((ПРС))<br>Интерационала парторная надочностая сате (ПСС))<br>Потатороданная альстроная надочностая пред (ПСС))                                                                                                    | обратный вызов                                                                                                    | дв                                                                                                    | вимис                             | получателя<br>ПИС C3 / МИС<br>MO | <ul> <li>sendinterimMsg</li> <li>Metod sosspata про<br/>обработок медицин<br/>sendResult</li> <li>Metod sosspata рес<br/>Онология)</li> </ul> | макуточных сервисных сообщений на стадикх<br>сож сездений (ВИЛИС Очилогия)<br>илитатов обработих сообщения (ВИЛИС                           |                                                                                                    |  |  |  |  |
| СЭР РИП<br>Настройки                                                   | Федеральная жентронная репостратура - Хонцинтратор услуг 430 <sup>44</sup> (((FICG))<br>Организации оказания зыдыциновай лоходи больших синологическоми каболеваниями (FICC 03)                                                                                                    |                                                                                                    | передача<br>рекомендаций                                                                                                    | дв                                | THC CS / MHC<br>MO               |                                                                                                    | - clinrecInfo<br>Метод запроса стру<br>идентификатору до<br>Окология)<br>- clinrecList<br>Матоа васпола сори                                | ктурированной информации по<br>умента коннических рекомендаций (ВИМИС<br>ума личивантия измицалиси пактивни ланий                                                            |  |  |  |  |
|                                                                        | Танинаанцинския конзулитации (ЛКС СС))<br>Терептерианный боль обататичного жазцинского страхования (ЛКС ОЛК)<br>Управления листики лакоротанных обаслевника (ЛКС СС)                                                                                                    |                                                                                                    |                                                                                                    |                                   |                                  | BHMHC                                                                                                    | (ВИМИС Онология)<br>• procPMCInfo<br>Методаапроса отру-<br>идентификатору до<br>помощи (ВИМИС Он<br>• procPMCList<br>Метод запроса опни-    | на долучиентов поянитерских реконтрандени<br>ктурированной информации по<br>сучента подядка сказания надицинской<br>полики)<br>рак долучиентов подядков сказания надицинской |  |  |  |  |
|                                                                        | Утразление потоаки падчента (ГУССЗ)<br>Утразление сорой и нестольки мадициский похоци (к так часне санитарной жикции) (ГУССЗ)<br>Фадаральния потографованная такотронная надициская карта (СЛУСЗ)<br>Фадаральний рапото больних СОУО-19 (ЕГУСЗ)                                                                                                    |                                                                                                    | прием медицинских<br>сведений                                                                                                    | нет                               | THC C3 / MHC<br>MO               | BHMMC                                                                                                    | помощи (ВИМИС Он<br>- checkStatus<br>Метод получения те<br>медицинских сведен-<br>- sendDocument<br>Метод отправки док<br>документов (ВИМИС | опоня)<br>издето статусе обреботок принятых ВИМИС<br>май (ВИМИС Оналопия)<br>учента в серено приема издициноски<br>Оналопия)                                                 |  |  |  |  |
|                                                                        | Федеральний регостр закунированных от COVD-14 (EPICD)         Федеральний рекостр макунорованных от COVD-14 (EPICD)           Федеральний рекостр макунорованных от солона приложения         [IPICC])                                                                                                    |                                                                                                    | Документы, регл                                                                                                    | кументы, регламентирующие интегра |                                  |                                                                                                    | одействие                                                                                                    |                                                                                                    |  |  |  |  |
|                                                                        | Федеральный регистр медициновки работников (ЕГИСЗ)                                                                                                    |                                                                                                    | Протокол информацио<br>системами                                                                                                    | нного взаимодайо                  | гаих ВИМИС «Онкол                | опия» о внешними ин                                                                                                    | формационными                                                                                                    | httes://oortal.edisz.rosminzdrav.ru<br>/materials/3595                                                                                                    |  |  |  |  |
|                                                                        | Фадаральный расстральстранных надицинских документах (ET/C3)<br>Цантральный архим индицинских кладражений (T/C C3)                                                                                                    | ļ                                                                                                    | Регламент для получения доступа к компонентам Платформи ВИМИС     Регламент подолочения информационных окстем к Платформе ВИМИС по профилем оказания     везидником попода |                                   |                                  |                                                                                                    |                                                                                                    | https://portal.egiaz.rosminzdrav.ru<br>/materials/2671<br>https://portal.egiaz.rosminzdrav.ru                                                                                |  |  |  |  |
|                                                                        |                                                                                                    | ~                                                                                                    | СКРЫТЬ                                                                                                    |                                   |                                  |                                                                                                    |                                                                                                    |                                                                                                    |  |  |  |  |

Рисунок 1.3 – Сервисы, методы, документация по интеграционным профилям.

Клик по ссылкам на документацию открывает в отдельной вкладке интернет-обозревателя отображаемые ссылки. Например, по профилю «Вертикально-интегрированная медицинская информационная система по профилю оказания медицинской помощи «Онкология»» можно перейти к странице документацией по протоколу информационного взаимодействия ВИМИС «Онкология» с внешними информационными системами (см. рисунок 1.4) на федеральном портале оперативного взаимодействия участников ЕГИСЗ.

| ДИТ Минздрава России, Техническая поддержка ЕГИСЗ: 8-800                                                                                                    | -500-74-78                                                            | <b>Q</b> Поиск 🔿 Вход                                                                                            |
|----------------------------------------------------------------------------------------------------|-----------------------------------------------------------------------|----------------------------------------------------------------------------------------------------|
| портал оперативного<br>взаимодействия<br>участников егисз                                                                                                    | ГЛАВНАЯ НОВОСТИ <mark>МАТЕРИАЛЫ</mark> ФОРУИ                          | М СТАТИСТИКА ВОПРОС-ОТВЕТ РЕГИОНЫ                                                                                |
| Материалы / Протокол информа<br>информационными системами<br>С ><br>Все материалы / ЕГИСЗ / ВИМИС                                                                                                    | ционного взаимодействия ВИМИС                                         | «Онкология» с внешними                                                                                           |
| Файлы Протокол информационного взаимодействия<br>ВИМИС «Онкология» с внешними<br>информационными системами (версия 3.5) Протокол информационного взаимодействия<br>ВИМИС «Онкология» с внешними<br>информационными системами (версия 3.6) Опубликовано<br>16 ноября 2021 | Протокол информационного взаимодействия ВИІ<br>системами              | МИС «Онкология» с внешними информационными                                                                       |
| © 2021 Министерство здравоохранения Российской Федер<br>Все материалы, находящиеся на сайте, охраняются в соотв<br>авторском праве и смежных правах<br>Написать Администратору                                                                                           | нации<br>етствии с законодательством Российской Федерации, в том числ | Главная<br>Новости<br>Материалы<br>Форум<br>Статистика<br>Вопрос-ответ<br>Регионы<br>Техническая поддержка ЕГИСЗ |

Рисунок 1.4 – Пример перехода по ссылке на документацию интеграционных потоков.

#### Медицинские организации

Кликом левой клавиши мыши по пункту «Медицинские организации» главного меню пользователь может перейти к странице подсистемы УП ЕЦКЗ с перечнем медицинских организаций (содержит краткие наименования и OID MO; см. рисунок 1.5), где кликом по строкам данного списка осуществляется переход к подробной информации по выбранной медицинской организации. Также, в правой части рабочей области расположена карта с отмеченными на ней медицинскими организациями (отображаемая на главной странице). По перечню медицинских организаций реализован текстовый поиск.

| Управление показателя   | ми ЕЦКЗ (Свердловская область)                                                                                                    |                                 | ngisadmin 5                                                                                                    |
|-------------------------|----------------------------------------------------------------------------------------------------|---------------------------------|----------------------------------------------------------------------------------------------------|
| Главная                 |                                                                                                    | Мелицински                      |                                                                                                    |
| Интеграционные потоки   |                                                                                                    | модицински                      | o opranioa quin                                                                                                    |
| Медицинские организации | Ronce Q                                                                                                    |                                 |                                                                                                    |
| Информационные системы  |                                                                                                    |                                 |                                                                                                    |
| НПА                     | Наименование                                                                                                    | oid                             |                                                                                                    |
| Показатели              | Государственное автономное учреждение здравоохранения Свердловской области<br>«Артемовская центральная районная больница»              | 1.2.643.5.1.13.13.12.2.66.6772  |                                                                                                    |
| Расчет показателей      | Государственное автономное учреждение здравоохранения Свердловской области<br>"Волчанская городская больница"                          | 1.2.643.5.1.13.13.12.2.66.6777  | Comme                                                                                                    |
| Характеристики          | Государственное автономное учреждение здравоохранения Свердловской области<br>"Сухоложская районная больница"                          | 1.2.643.5.1.13.13.12.2.66.6780  |                                                                                                    |
| Правила                 | Государственное автономное учреждение здравоохранения Свердловской области<br>"Полевская стоматологическая поликлиника"                | 1.2.643.5.1.13.13.12.2.66.6781  | TEV3 CO "Havengcoss coloress formers"                                                                                                    |
| Словарь терминов        | Государственное автономное учреждение здравоохранения Свердловской области<br>«Детская городская поликлиника № 13 город Екатеринбург»  | 1.2.643.5.1.13.13.12.2.66.6782  |                                                                                                    |
| СЭР РИП                 | государственное затономное учреждение здравоохранения Свердловской области<br>"Алапаевская городская больница"                         | 1.2.643.5.1.13.13.12.2.66.6775  |                                                                                                    |
| настроики               | Государственное автономное учреждение здравоохранения Свердловской области<br>"Тутулымская центральная районная больница"              | 1.2.643.5.1.13.13.12.2.66.6779  |                                                                                                    |
|                         | ГАУЗ СО "Противотуберкулезный диспансер № 3"                                                                                           | 1.2.643.5.1.13.13.12.2.66.6778  |                                                                                                    |
|                         | Государственное автономное учреждение здравоохранения Свердловской области<br>"Алапаевская центральная районная больница"              | 1.2.643.5.1.13.13.12.2.66.6773  | 6 <b>6 90 8</b>                                                                                                    |
|                         | ОБЩЕСТВО С ОГРАНИЧЕННОЙ ОТВЕТСТВЕННОСТЬЮ "ЮТЭЛИ"                                                                                       | 1.2.643.5.1.13.13.12.2.66.20657 |                                                                                                    |
|                         | Государственное автономное учреждение здравоохранения Свердловской области<br>"Медицинский информационно - аналитический центр"        | 1.2.643.5.1.13.13.12.2.66.6768  |                                                                                                    |
|                         | государственное автономное учреждение здравоохранения Свердловской области<br>"Городская клиническая больница № 40 город Екатеринбург* | 1.2.643.5.1.13.13.12.2.66.6785  |                                                                                                    |
|                         | Государственное автономное учреждение здравоохранения Свердловской области<br>"Каменская центральная районная больница"                | 1.2.643.5.1.13.13.12.2.66.6790  | And the second second second second                                                                                                    |
|                         | Государственное бюджетное учреждение здравоохранения Свердловской области<br>«Деглярская городская больница»                           | 1.2.643.5.1.13.13.12.2.66.6794  | A Buch Briefs Ballant                                                                                                    |
|                         | государственное затономное учреждение здравоохранения Свердловской области<br>"Ревдинская станция скорой медицинской помощи"           | 1.2.643.5.1.13.13.12.2.66.6789  |                                                                                                    |
|                         | Государственное автономное учреждение здравоохранения Свердловской области<br>"Бисантская сополская больника"                          | 1.2.643.5.1.13.13.12.2.66.6783  | · Contraction and the second second s |
|                         |                                                                                                    |                                 |                                                                                                    |

Рисунок 1.5 – Перечень медицинских организаций Свердловской области.

Подробная информация о выбранной медицинской организации содержит сведения из федеральных справочников НСИ (по Свердловской области):

- Peecrp MO PΦ (<u>1.2.643.5.1.13.13.11.1461</u>),
- ФРМО. Справочник структурных подразделений (<u>1.2.643.5.1.13.13.99.2.114</u>),
- ФРМО. Справочник отделений и кабинетов (<u>1.2.643.5.1.13.13.99.2.115</u>),

а также связанных с ними справочников.

В интерфейсе пользователя подробной страницы МО имеется разделение отображаемой информации из данных справочников на основной странице и по переключаемым горизонтальным вкладкам:

- «СП в зданиях» содержит информацию о территориальновыделенных структурных подразделениях (далее – ТВСП) в виде связей зданий и структурных подразделений (далее – СП);
- «Структурные подразделения» информация на основе справочника структурных подразделений (здания здесь представлены только их идентификаторами);

 «Отделения/кабинеты» – информация на основе справочника отделений и кабинетов (здания представлены здесь только их идентификаторами).

По каждой из таблиц подробной страницы МО, представленных на рисунках 1.6–1.8, можно осуществлять полнотекстовый поиск, фильтрующий записи данных таблиц).

| Управление показателями | и ЕЦКЗ         | (Свердл                                                                                                    | повская область)                             |                                |                                   |                     |                                                                     |                                         | rgisadmin 🖯 |  |  |  |
|-------------------------|----------------|----------------------------------------------------------------------------------------------------|----------------------------------------------|--------------------------------|-----------------------------------|---------------------|---------------------------------------------------------------------|-----------------------------------------|-------------|--|--|--|
| Главная                 |                |                                                                                                    | Государственно                               | е автономное уч                | реждение здравоохра               | нения Свердповско   | области "Тугулымская централы                                       | ная районная больница"                  |             |  |  |  |
| Интеграционные потоки   |                |                                                                                                    | Гоојдаротвотто                               | o abronomitoo y i              | pontforme offbanoovhe             | попил овордловоне   |                                                                     | an parlorman continuqu                  |             |  |  |  |
| Медицинские организации |                |                                                                                                    |                                              |                                |                                   |                     |                                                                     |                                         |             |  |  |  |
| Информационные системы  | Oid: 1         | 1.2.643.5.1                                                                                                    | .13.13.12.2.66.6779                          |                                |                                   |                     |                                                                     |                                         |             |  |  |  |
| НПА                     | Адрес<br>Почто | :: рп Тугул<br>ювый индекс:                                                                                                    | ым, ул Школьная, 30<br>623650                |                                |                                   |                     | +                                                                   | 0 700000                                | X           |  |  |  |
| Показатели              | Урове<br>Субье | ень МО: <b>Тур</b><br>вкт системы :                                                                                                    | овень<br>здраво охранения: Медицинс          | кая организация                |                                   |                     |                                                                     |                                         | Tione       |  |  |  |
| Расцет показателей      | ИHH:           | 66550006                                                                                                    | 51                                           |                                |                                   |                     | <b>V</b>                                                            | 9                                       |             |  |  |  |
| Pacter Hokasarenen      | ОГРН:          | 1026602                                                                                                    | 236044                                       |                                |                                   |                     |                                                                     |                                         | 18          |  |  |  |
| характеристики          | Форма<br>Ведом | а собственности: Государственное крудинеское лицо<br>инственна приндревность: Органы исполнительной власти субъектов Российской Федерации,<br>инственна приндревность: Арганы исполнительной власти субъектов Российской Федерации, |                                              |                                |                                   |                     |                                                                     |                                         |             |  |  |  |
| Правила                 | осущ<br>Учред  | уществляющие функции в области здравоозрамения<br>зератель: -                                                                                                    |                                              |                                |                                   |                     |                                                                     |                                         |             |  |  |  |
| Словарь терминов        | Дата у         | чурстания<br>в удаления запаск<br>повательного Больница (в том числе летская)                                                                                                    |                                              |                                |                                   |                     |                                                                     |                                         |             |  |  |  |
| СЭР РИП                 | Профи          | иль деятельн                                                                                                    | юсти: -                                      | gerenary                       |                                   |                     |                                                                     |                                         |             |  |  |  |
| Настройки               |                | CDB30                                                                                                    | аниях сте                                    |                                |                                   | КАБИНЕТЫ            |                                                                     |                                         | SKCDORT     |  |  |  |
|                         |                |                                                                                                    | CIT                                          | эктэгныс подгоделе             |                                   |                     |                                                                     |                                         | JICHOPT     |  |  |  |
|                         |                |                                                                                                    |                                              |                                |                                   | Поиск               | иск                                                                 |                                         |             |  |  |  |
|                         | 1              | ld<br>здания                                                                                                    | Наим. здания                                 | Адрес здания                   | Наим. СП                          | Тип СП              | Вид СП                                                              | oid CII                                 | Обособ.     |  |  |  |
|                         | 1              | 51876                                                                                                    | Ппавное здание<br>больницы с<br>попиклиникой | Тугулым рп, Школьная<br>ул, 30 | Терапевтическое отделение         | Стационарный        | Терапевтические                                                     | 1.2.643.5.1.13.13.12.2.66.6779.0.127605 | нет         |  |  |  |
|                         |                | 51876                                                                                                    | Главное здание<br>больницы с<br>поликлиникой | Тугулым рп, Школьная<br>ул, 30 | Педиатрическое отделение          | Стационарный        | Педиатрические отделения                                            | 1.2.643.5.1.13.13.12.2.66.6779.0.128820 | нет         |  |  |  |
|                         | :              | 52004                                                                                                    | Здание ОВП с. Трошково                       | Трошково с, Парковая<br>ул, 5  | ОВП Трошково                      | Амбулаторный        | Отделения (кабинеты) врача общей практики<br>(семейного врача)      | 1.2.643.5.1.13.13.12.2.66.6779.0.128851 | да          |  |  |  |
|                         |                | 51876                                                                                                    | Главное здание<br>больницы с<br>поликлиникой | Тугупым рп, Школьная<br>ул, 30 | инфекционное отделение            | Стационарный        | Инфекционные для вэрослых                                           | 1.2.643.5.1.13.13.12.2.66.6779.0.128882 | нет         |  |  |  |
|                         |                | 51876                                                                                                    | Главное здание<br>больницы с<br>поликлиникой | Тугулым рп, Школьная<br>ул, 30 | хирургическое отделение           | Стационарный        | Хирургические                                                       | 1.2.643.5.1.13.13.12.2.66.6779.0.128906 | HET         |  |  |  |
|                         |                | 52004                                                                                                    | Здание ОВП с. Трошково                       | Трошково с, Парковая<br>ул, 5  | Дневной стационар ОВП<br>Трошково | Амбулаторный        | Дневные стационары для взрослых 1.2.643.5.1.13.13.12.2.66.6779.0.12 |                                         |             |  |  |  |
|                         |                | 60004                                                                                                    | Здание ФАЛ д. Нижняя                         | Нижняя Коркина д,              | AAD I konstaa Kaasanta            | to demonstration of | Фельдшерско-акушерские пункты (включая                              | 1 0 640 5 1 10 10 10 0 66 6770 0 100004 |             |  |  |  |

Рисунок 1.6 – Структурные подразделения в зданиях выбранной МО.

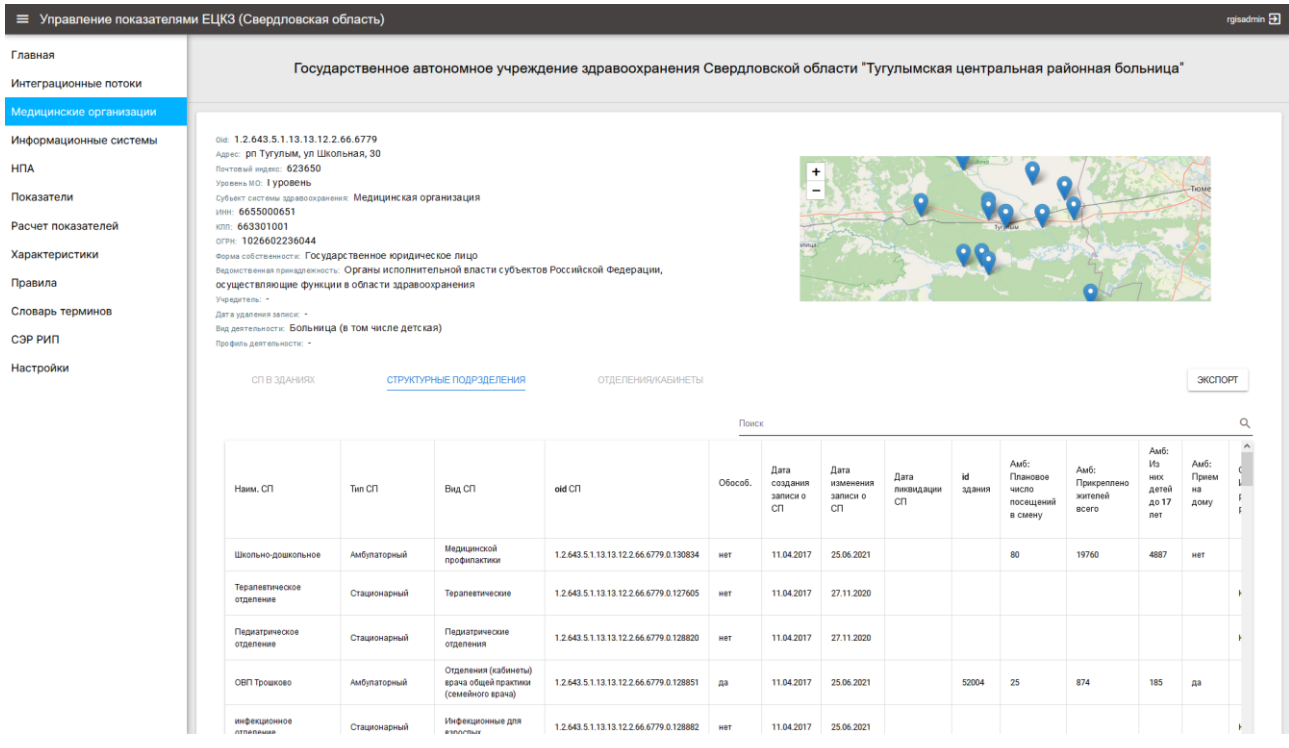

Рисунок 1.7 – Структурные подразделения выбранной МО.

| Эправление показателям  | и ЕЦКЗ (Свердловская область)                                                  |                                                           |                              |                                  |                                  |                                 |                                                     |              |                             |                                      | rgisadmin                        |  |  |  |  |
|-------------------------|--------------------------------------------------------------------------------|-----------------------------------------------------------|------------------------------|----------------------------------|----------------------------------|---------------------------------|-----------------------------------------------------|--------------|-----------------------------|--------------------------------------|----------------------------------|--|--|--|--|
| Главная                 |                                                                                |                                                           |                              |                                  |                                  |                                 |                                                     |              |                             |                                      |                                  |  |  |  |  |
| Интеграционные потоки   | она: 1.2.643.5.1.13.13.12.2.66.6779<br>Адрес: рп Тугулым, ул Школьная, 30      |                                                           |                              |                                  |                                  |                                 |                                                     |              |                             |                                      |                                  |  |  |  |  |
| Медицинские организации | Почтовый индекс: 623650<br>Уровень МО: І УДОВЕНЬ                               |                                                           |                              |                                  | +                                | 12 186                          | 98                                                  | a de         | 160                         | 200                                  | 10                               |  |  |  |  |
| Информационные системы  | Субъект системы здравоохранения: Медици                                        | нская организация                                         |                              |                                  |                                  |                                 |                                                     |              |                             |                                      |                                  |  |  |  |  |
| НПА                     | кля: 663301001<br>огрн: 1026602236044                                          |                                                           |                              |                                  | 19/10                            | in the state                    | 9 90                                                |              | HOMEHE                      | Page .                               |                                  |  |  |  |  |
| Показатели              | Форма собственности: Государственное<br>Ведомственная покнадлежность: Органы и | юридическое лицо<br>сполнительной власти субъектов Россий | ской Федерации.              |                                  |                                  | Alter - Tourna - Boyer          | munecue                                             |              |                             |                                      |                                  |  |  |  |  |
| Расчет показателей      | осуществляющие функции в области                                               | осуществляющие функции в области здравоохранения          |                              |                                  |                                  |                                 |                                                     |              |                             |                                      |                                  |  |  |  |  |
| Характеристики          | Дата удаления записи: •                                                        | 20 B075 (20)                                              |                              |                                  |                                  |                                 |                                                     |              |                             |                                      |                                  |  |  |  |  |
| Правила                 | Профиль деятельности: •                                                        | едетская)                                                 |                              |                                  |                                  |                                 |                                                     |              |                             |                                      |                                  |  |  |  |  |
| Словарь терминов        | СП В ЗДАНИЯХ                                                                   | СТРУКТУРНЫЕ ПОДРЗДЕЛЕНИЯ                                  | ОТДЕЛЕНИЯ/КА                 | бинеты                           |                                  |                                 |                                                     |              |                             |                                      | KCHOPT                           |  |  |  |  |
| СЭРРИП                  |                                                                                |                                                           |                              |                                  |                                  |                                 |                                                     |              |                             | _                                    |                                  |  |  |  |  |
| Настройки               | Rescr. Q                                                                       |                                                           |                              |                                  |                                  |                                 |                                                     |              |                             |                                      |                                  |  |  |  |  |
|                         | old CT                                                                         | oid отделения/кабинета                                    | Наим. отделения              | Тип отделения                    | Дата<br>упразднения<br>отделения | Тип<br>кабинета(Амбулаторный)   | Тип врачебного<br>кабинета(Лаб-<br>диаг/Инстр-диаг) | id<br>здания | Кол-<br>во<br>каб.<br>(амб) | Кол-<br>во<br>каб.<br>(лаб-<br>диаг) | Иссл-<br>ий в<br>смену<br>(план) |  |  |  |  |
|                         | 1.2.643.5.1.13.13.12.2.66.6779.0.127605                                        | 1.2.643.5.1.13.13.12.2.66.6779.0.127605.38177             | Тералевтическое<br>отделение | Терапевтические                  |                                  |                                 |                                                     | 51876        |                             |                                      |                                  |  |  |  |  |
|                         | 1.2.643.5.1.13.13.12.2.66.6779.0.128820                                        | 1.2.643.5.1.13.13.12.2.66.6779.0.128820.38659             | педиатрическое<br>отделение  | Педиатрические<br>(соматические) |                                  |                                 |                                                     | 51876        |                             |                                      |                                  |  |  |  |  |
|                         | 1.2.643.5.1.13.13.12.2.66.6779.0.128851                                        | 1.2.643.5.1.13.13.12.2.66.6779.0.128851.109909            |                              |                                  |                                  | Приписные участки               |                                                     | 52004        | 25                          | 25                                   |                                  |  |  |  |  |
|                         | 1.2.643.5.1.13.13.12.2.66.6779.0.128882                                        | 1.2.643.5.1.13.13.12.2.66.6779.0.128882.38692             | инфекционное<br>отделение    | Инфекционные<br>боксированные    |                                  |                                 |                                                     | 51876        |                             |                                      |                                  |  |  |  |  |
|                         | 1.2.643.5.1.13.13.12.2.66.6779.0.128906                                        | 1.2.643.5.1.13.13.12.2.66.6779.0.128906.38702             | хирурпическое<br>отделение   | Хирургические                    |                                  |                                 |                                                     | 51876        |                             |                                      |                                  |  |  |  |  |
|                         | 1.2.643.5.1.13.13.12.2.66.6779.0.128944                                        | 1.2.643.5.1.13.13.12.2.66.6779.0.128944.110014            |                              |                                  |                                  | Дневного стационара             |                                                     | 52004        | 3                           | 3                                    |                                  |  |  |  |  |
|                         | 1.2.643.5.1.13.13.12.2.66.6779.0.128984                                        | 1.2.643.5.1.13.13.12.2.66.6779.0.128984.110038            |                              |                                  |                                  | Фельдшерско-акушерские<br>пункт |                                                     | 52024        | 1                           | 1                                    |                                  |  |  |  |  |
|                         | 1.2.643.5.1.13.13.12.2.66.6779.0.129001                                        | 1.2.643.5.1.13.13.12.2.66.6779.0.129001.110044            |                              |                                  |                                  | Фельдшерско-акушерские<br>пункт |                                                     | 52197        | 1                           | 1                                    |                                  |  |  |  |  |
|                         | 1.2.643.5.1.13.13.12.2.66.6779.0.129014                                        | 1.2.643.5.1.13.13.12.2.66.6779.0.129014.110050            |                              |                                  |                                  | Фельдшерско-акушерские<br>пункт |                                                     | 52028        | 1                           | 1                                    | ~                                |  |  |  |  |

Рисунок 1.8 – Отделения и кабинеты выбранной МО.

При этом на карте подробной страницы МО отображаются маркеры зданий структурных подразделений. На данной странице в правой части рабочей области над таблицами с перечнями структурных подразделений, зданий и отделений/кабинетов имеется кнопка «ЭКСПОРТ» выгрузки представленных сведений подробной страницы МО в файл таблиц Ope1 XML (в формат XLSX).

Результатом выгрузки является файл, содержащий несколько вкладок с табличными данными о структуре выбранной медицинской организации, например, на рисунке 1.9.

| Файл Главная Вставка Разметка с                  |                                     |                              |                                                    |                                                                                                    |                                           |          |
|--------------------------------------------------|-------------------------------------|------------------------------|----------------------------------------------------|----------------------------------------------------------------------------------------------------|-------------------------------------------|----------|
|                                                  | траницы Формулы Данные              | Рецензирование Вид           | Справка 🛇 Что вы хотите сделать?                   |                                                                                                    | 8                                         | Поделить |
| C4 * 1 × ~ fr   TAY3 (                           | СО "Артемовская ЦРБ"                |                              |                                                    |                                                                                                    |                                           |          |
| A                                                | в                                   | С                            | DE                                                 | F                                                                                                    | G                                         | н        |
| oid id                                           | MOid                                | МО наименование              | здание id здание наименование                      | адрес                                                                                                    | depart oid                                |          |
| 2 1.2.643.5.1.13.13.12.2.66.6772.0.100904#1002   | 2 1.2.643.5.1.13.13.12.2.66.6772    | ГАУЗ СО "Артемовская ЦРБ"    | 10022 Здание главного корпуса                      | г Артемовский, ул Энергетиков, 1 Литер А                                                                        | 1.2.643.5.1.13.13.12.2.66.6772.0.100904   |          |
| 3 1.2.643.5.1.13.13.12.2.66.6772.0.101068#4091   | 0 1.2.643.5.1.13.13.12.2.66.6772    | ГАУЗ СО "Артемовская ЦРБ"    | 40910 Здание родильного дома                       | г Артемовский, ул Энергетиков, 1 Литер АЗ                                                                       | 1.2.643.5.1.13.13.12.2.66.6772.0.101068   |          |
| 4 1.2.643.5.1.13.13.12.2.66.6772.0.101234#4091   | 0 1.2.643.5.1.13.13.12.2.66.6772    | ГАУЗ СО "Артемовская ЦРБ"    | 40910 Здание родильного дома                       | г Артемовский, ул Энергетиков, 1 Литер АЗ                                                                       | 1.2.643.5.1.13.13.12.2.66.6772.0.101234   |          |
| 5 1.2.643.5.1.13.13.12.2.66.6772.0.101247#4222   | 5 1.2.643.5.1.13.13.12.2.66.6772    | ГАУЗ СО "Артемовская ЦРБ"    | 42235 Здание терапевтического отделения поселок Бу | ланаш п Буланаш, ул Максима Горького, 22 а                                                                      | 1.2.643.5.1.13.13.12.2.66.6772.0.101247   |          |
| 6 1.2.643.5.1.13.13.12.2.66.6772.0.101900#4829   | 4 1.2.643.5.1.13.13.12.2.66.6772    | ГАУЗ СО "Артемовская ЦРБ"    | 48294 Здание административно-хозяйственного назна  | чения се с Липино, ул Школьная, 4                                                                               | 1.2.643.5.1.13.13.12.2.66.6772.0.101900   |          |
| 7 1.2.643.5.1.13.13.12.2.66.6772.0.18580#10022   | 1.2.643.5.1.13.13.12.2.66.6772      | ГАУЗ СО "Артемовская ЦРБ"    | 10022 Здание главного корпуса                      | г Артемовский, ул Энергетиков, 1 Литер А                                                                        | 1.2.643.5.1.13.13.12.2.66.6772.0.18580    |          |
| 8 1.2.643.5.1.13.13.12.2.66.6772.0.18649#10022   | 1.2.643.5.1.13.13.12.2.66.6772      | ГАУЗ СО "Артемовская ЦРБ"    | 10022 Здание главного корпуса                      | г Артемовский, ул Энергетиков, 1 Литер А                                                                        | 1.2.643.5.1.13.13.12.2.66.6772.0.18649    |          |
| 9 1.2.643.5.1.13.13.12.2.66.6772.0.23753184065   | 3 1.2.643.5.1.13.13.12.2.66.6772    | FAV3 CO "Antemotickas LIPE"  | 40693 Здание Поликлиники №1                        | г Аптемовский, ул Энергетиков, 1 Литер А5                                                                       | 1 2 643 5 1 13 13 12 2 66 6772 0 237531   |          |
| 0 1 2 643 5 1 13 13 12 2 66 6772 0 237535#4645   | 4 1 2 643 5 1 13 13 12 2 66 6772    | FAV3 CO "Antemoscikas LIP5"  | 46454 Злание стоматологического отлеления          | г Аптемовский, ул Физкультурников, 12                                                                           | 1.2.643.5.1.13.13.12.2.66.6772.0.237535   |          |
| 11 1.2.643.5.1.13.13.12.2.66.6772.0.237545#4340  | 5 1.2 643 5 1 13 13 12 2 66 6772    | FAV3 CO "Antemoneckan LIPE"  | 43405 Злание ОВП поселок Красногварлейский №1-2    | п Красногварлейский, ул Первомайская, 2 Литер 8                                                                 | 1 2 643 5 1 13 13 12 2 66 6772 0 237545   |          |
| 1 2 643 5 1 13 13 12 2 66 6772 0 237546#4337     | 3 1 2 643 5 1 13 13 12 2 66 6772    | FAV3 CO "Antemoscikas LIPE"  | 43323 Здание ОВП поселок Сосновый Бор              | в Сосновый Бор, из Черемицки, 3                                                                                 | 1 2 643 5 1 13 13 12 2 66 6772 0 237546   |          |
| 13 1.2.643.5.1.13.13.12.2.66.6772.0.237556#9599  | 6 1.2.643.5.1.13.13.12.2.66.6772    | FAY3 CO "ADTEMORCHAR LIPE"   | 95996 Нежилое помещение (стоматология)             | п Буланаш, ул Строителей, б                                                                                     | 1.2.643.5.1.13.13.12.2.66.6772.0.237556   |          |
| 4 1 2 643 5 1 13 13 12 2 66 6772 0 237557#9595   | 6 1 2 643 5 1 13 13 12 2 66 6772    | FAV3 CO "Antemoscikas LIPE"  | 95996 Нежилое помешение (стоматология)             | л Буланаш, ул Строителей, б                                                                                     | 1 2 643 5 1 13 13 12 2 66 6772 0 237557   |          |
| 15 1 2 643 5 1 13 13 12 2 66 6772 0 237558#9599  | 6 1.2 643 5 1 13 13 12 2 66 6772    | FAV3 CO "Antemperiyas LIPE"  | 95996 Нежилое помещение (стоматология)             | п Буланаш, ул Строителей, б                                                                                     | 1 2 643 5 1 13 13 12 2 66 6772 0 237558   |          |
| 16 1 2 642 5 1 12 12 12 2 66 6772 0 264846#4627  | 8 1 2 643 5 1 13 13 12 2 66 6772    | FAV2 CO "Antemperiyas LIPE"  | 46378 3 cause persent exercise of paralyse         | r Americación y Manumana 2                                                                                      | 1 2 643 5 1 13 13 13 2 66 6772 0 264846   |          |
| 17 1 2 642 5 1 12 12 12 2 66 6772 0 292291#4065  | 2 1 2 642 5 1 12 12 12 2 66 6772    | FAV2 CO "Apromoneyan LIPE"   | 40692 Зарина Поднирического огденский              | r Apromonecuju va Buoprotuvos 1 Dutos AS                                                                        | 1 2 642 5 1 12 12 12 2 66 6772 0 202201   |          |
| 12 1 2 643 5 1 13 13 12 2 66 6772 0 295236#1005  | 2 1 2 643 5 1 13 13 13 2 66 6772    | FAV3 CO "Apremoscular LIPE"  | 10022 Зазние газаного корписа                      | г Артемовский, ул Экергетиков, 1 Литер А.                                                                       | 1 2 643 5 1 13 13 12 2 66 6772 0 295236   |          |
| 1 1 2 642 5 1 12 12 12 12 266 6772 0 295971#4295 | 9 1 2 642 5 1 12 12 12 2 66 6772    | FAV2 CO "Apromosciuse LIPE"  | 12052 Здание Плавного корпуса                      | п Биллини из Максина Горького 2.4                                                                               | 1 2 642 5 1 12 12 12 2 66 6772 0 295071   |          |
| 1 2 643 5 1 13 13 12 2 66 6772 0 39601084305     | 1 1 2 643 5 1 13 13 13 2 66 6772    | FAV3 CO "Apremoscular LIPE"  | 42000 Здание поликлиники нестоселок оуланаш        | г Алтановский из Экергатиков 1 Литар Ал                                                                         | 1 2 643 5 1 13 13 12 2 66 6772 0 296010   |          |
| 1 2 642 5 1 12 12 12 2 66 6772 0 20614784620     | 0 1 2 642 6 1 12 12 12 2 66 6772    | CAVO CO "Apremotician LIPE"  | 42002 adamie navoja opnoro noprijea                | Appendiction, in Displaymon, 27 miles Me                                                                        | 1 2 642 5 1 12 12 12 2 66 6772 0 206147   |          |
| 1 1 2 643 5 1 13 13 13 2 66 6773 0 20614084637   | 0 1.2.643.5.1.13.13.12.2.66.6772    | FAV3 CO "Apremoscian LIPE"   | 46378 Зазние педиатрического отделения             | г Артеновский, ул Малишева, 2                                                                                   | 1 2 643 5 1 13 13 12 2 66 6772 0 206140   |          |
| 1 2 643 5 1 13 13 13 2 66 6773 0 306103#050      | 6 1.2.043.5.1.13.13.12.2.00.0772    | FAVO CO "Apremoticican LIPE" | оборб Цание педнагрического отделения              | Freedockern, yn manoweba, z                                                                                     | 1 2 643 5 1 12 12 12 2 66 6772 0 206102   |          |
| 1 2 643 5 1 13 13 12 2 66 6772 0 306104W0506     | 6 1 2 643 5 1 13 13 13 2 66 6772    | FAV3 CO "Apremoscian LIPE"   | 95996 Нежилое помещение (стоматология)             | п Буланаш, ул Строителен, о                                                                                     | 1 2 642 5 1 12 12 12 2 66 6772 0 296104   |          |
| 1 2 642 5 1 12 12 12 12 66 6772 0 200104#9535    | 2 1 2 642 5 1 12 12 12 12 2 66 6772 | FAV2 CO "Apromoscular LIPE"  | 46212 2 pourse Domandamente No2                    | r Arrowoocuvili va Maanuuona 2 Duron A                                                                          | 1 2 642 6 1 12 12 12 2 66 6772 0 200106   |          |
| 1 2 643 5 1 13 13 12 2 66 6772 0 200201#4631     | 3 1.2.643.5.1.13.13.12.2.66.6772    | ГАУЗ СО Артемовская црв      | 40313 Здание Поликлиники №3                        | Гартемовский, ул малышева, 2 Литер А                                                                            | 1.2.045.5.1.15.12.12.00.0772.0.298190     |          |
| 1 2 642 6 1 12 12 12 2 66 6772 0 200200#4037     | 5 1.2.043.5.1.13.13.12.2.00.0772    | TATS CO Apremotician LIPE    | 40376 Здание педиагрического огделения             | Financial Antiparticipation and a second and a second and a second and a second and a second and a second and a | 1.2.643.5.1.13.13.13.2.2.66.6773.0.200200 |          |
| 27 1.2.043.5.1.13.13.12.2.00.0772.0.256500#4223  | 5 1.2.645.5.1.15.13.12.2.66.6772    | ГАЗЗ СО Артемовская црв      | 42233 Здание терапевтического отделения поселок бу | ланаш п Буланаш, ул Максима горбкого, 22 а                                                                      | 1.2.645.5.1.13.12.12.2.66.6772.0.298300   |          |
| 1 2 442 F 1 12 12 12 2 46 6772 0 200200#462      | 3 1.2.043.5.1.13.13.12.2.00.0772    | ГАУЗ СО Артемовская црб      | 40093 Здание Поликлиники кет                       | ГАртемовский, ул энергетиков, 1 литер Аз                                                                        | 1.2.043.5.1.13.13.12.2.00.0772.0.298304   |          |
| 1 2 643.5.1.13.13.12.2.66.6772.0.298309#4637     | 8 1.2.643.5.1.13.13.12.2.66.6772    | ГАУЗ СО Артемовская ЦРВ      | 40376 Здание педиатрического отделения             | г Артемовский, ул малышева, 2                                                                                   | 1.2.645.5.1.15.12.12.2.66.6772.0.298309   |          |
| 10 1.2.043.5.1.13.13.12.2.00.0772.0.298310#4037  | 8 1.2.043.5.1.13.13.12.2.00.0772    | ТАУЗ СО Артемовская црь      | 40378 здание педиатрического отделения             | г Артемовский, ул малышева, 2                                                                                   | 1.2.043.5.1.13.13.12.2.00.0772.0.298310   |          |
| 11 1.2.043.3.1.13.13.12.2.00.0772.0.298320#4031  | 5 1.2.043.5.1.13.13.12.2.00.6772    | ТАУЗ СО Артемовская цРБ      | 40313 Здание Поликлиники №3                        | г Артемовскии, ул малышева, 2 Литер А                                                                           | 1.2.043.3.1.13.13.12.2.00.0772.0.298320   |          |
| 12 1.2.643.5.1.13.13.12.2.66.6772.0.298328#4308  | 6 1.2.643.5.1.13.13.12.2.66.6772    | ТАУЗ СО "Артемовская ЦРБ"    | 43086 Здание противотуреркулезного диспансера      | п Буланаш, ул Максима Горького, 22 А Литер В                                                                    | 1.2.643.5.1.13.13.12.2.66.6772.0.298328   |          |
| 13 1.2.643.5.1.13.13.12.2.66.6772.0.298332#4435  | 6 1.2.643.5.1.13.13.12.2.66.6772    | ГАУЗ СО "Артемовская ЦРЬ"    | 44356 Здание ФАПа поселок мезеваи                  | п незеваи, ул новая, 2 А                                                                                        | 1.2.643.5.1.13.13.12.2.66.6772.0.298332   |          |
| 14 1.2.043.3.1.13.13.12.2.00.0772.0.298337#4435  | 4 1.2.043.5.1.13.13.12.2.00.0772    | ГАУЗ СО Артемовская црь      | 44354 здание ФАНа село Большое Трифоново           | с Большое трифоново, ул Некрасова, 12                                                                           | 1.2.043.5.1.13.13.12.2.00.0772.0.298357   |          |
| 15 1.2.643.5.1.13.13.12.2.66.6772.0.298359#4652  | 7 1.2.643.5.1.13.13.12.2.66.6772    | ГАУЗ СО "Артемовская ЦРБ"    | 46527 Модульное здание фельдшерско-акушерского п   | пункта с. с Покровское, пл красных Партизан, 2а                                                                 | 1.2.643.5.1.13.13.12.2.66.6772.0.298359   |          |
| 1.2.643.5.1.13.13.12.2.66.6772.0.298366#4435     | 2 1.2.643.5.1.13.13.12.2.66.6772    | ГАУЗ СО "Артемовская ЦРЬ"    | 44352 Здание ФАНа село Писанец                     | с Писанец, ул Ленина, 7                                                                                         | 1.2.643.5.1.13.13.12.2.66.6772.0.298366   |          |
| 1/ 1.2.043.5.1.13.13.12.2.66.6772.0.298375#4434  | 9 1.2.643.5.1.13.13.12.2.66.6772    | АУЗ СО "Артемовская ЦРБ"     | 44349 здание ФАПа село Мостовское                  | с мостовское, ул первомайская, 2                                                                                | 1.2.643.5.1.13.13.12.2.66.6772.0.298375   |          |
| 18 1.2.043.5.1.13.13.12.2.66.6772.0.298376#4344  | 1 1.2.643.5.1.13.13.12.2.66.6772    | ТАУЗ СО "Артемовская ЦРБ"    | 43441 Здание ФАПа село Лебедкино                   | с лередкино, ул студенческая, 4                                                                                 | 1.2.643.5.1.13.13.12.2.66.6772.0.298376   |          |
| J9 1.2.643.5.1.13.13.12.2.66.6772.0.300205#4332  | 3 1.2.643.5.1.13.13.12.2.66.6772    | ГАУЗ СО "Артемовская ЦРБ"    | 43323 Здание ОВП поселок Сосновый Бор              | п Сосновый Бор, ул Черемушки, 3                                                                                 | 1.2.643.5.1.13.13.12.2.66.6772.0.300205   |          |
| 1.2.643.5.1.13.13.12.2.66.6772.0.300206#4340     | 5 1.2.643.5.1.13.13.12.2.66.6772    | ГАУЗ СО "Артемовская ЦРБ"    | 43405 Здание ОВП поселок Красногвардеискии №1-2    | п Красногвардеискии, ул Первомаиская, 2 Литер 8                                                                 | 1.2.643.5.1.13.13.12.2.66.6772.0.300206   |          |
| 11 1.2.643.5.1.13.13.12.2.66.6772.0.302850#4645  | 4 1.2.643.5.1.13.13.12.2.66.6772    | ГАУЗ СО "Артемовская ЦРБ"    | 46454 Здание стоматологического отделения          | г Артемовский, ул Физкультурников, 12                                                                           | 1.2.643.5.1.13.13.12.2.66.6772.0.302850   |          |
| 12 1.2.043.5.1.13.13.12.2.66.6772.0.302851#4645  | 4 1.2.643.5.1.13.13.12.2.66.6772    | ГАУЗ СО "Артемовская ЦРБ"    | 46454 Здание стоматологического отделения          | г Артемовский, ул Физкультурников, 12                                                                           | 1.2.643.5.1.13.13.12.2.66.6772.0.302851   |          |
| 13 1.2.643.5.1.13.13.12.2.66.6772.0.302852#4645  | 4 1.2.643.5.1.13.13.12.2.66.6772    | ГАУЗ СО "Артемовская ЦРБ"    | 46454 Здание стоматологического отделения          | г Артемовский, ул Физкультурников, 12                                                                           | 1.2.643.5.1.13.13.12.2.66.6772.0.302852   |          |
| H 1.2.643.5.1.13.13.12.2.66.6772.0.329782#4069   | 3 1.2.643.5.1.13.13.12.2.66.6772    | ГАУЗ СО "Артемовская ЦРБ"    | 40693 Здание Поликлиники №1                        | г Артемовский, ул Энергетиков, 1 Литер А5                                                                       | 1.2.643.5.1.13.13.12.2.66.6772.0.329782   |          |
| 15 1.2.643.5.1.13.13.12.2.66.6772.0.329783#4069  | 3 1.2.643.5.1.13.13.12.2.66.6772    | ГАУЗ СО "Артемовская ЦРБ"    | 40693 Здание Поликлиники №1                        | г Артемовский, ул Энергетиков, 1 Литер А5                                                                       | 1.2.643.5.1.13.13.12.2.66.6772.0.329783   |          |
| 16 1.2.643.5.1.13.13.12.2.66.6772.0.329783#4285  | 9 1.2.643.5.1.13.13.12.2.66.6772    | ГАУЗ СО "Артемовская ЦРБ"    | 42859 Здание Поликлиники №2 поселок Буланаш        | п Буланаш, ул Максима Горького, 3 А                                                                             | 1.2.643.5.1.13.13.12.2.66.6772.0.329783   |          |
| 47 1.2.643.5.1.13.13.12.2.66.6772.0.329783#4631  | 3 1.2.643.5.1.13.13.12.2.66.6772    | ГАУЗ СО "Артемовская ЦРБ"    | 46313 Здание Поликлиники №3                        | г Артемовский, ул Малышева, 2 Литер А                                                                           | 1.2.643.5.1.13.13.12.2.66.6772.0.329783   |          |
| 18 1 2 643 5 1 13 13 12 2 66 6772 0 329807#4069  | 1 2 643 5 1 13 13 12 2 66 6772      | FAV3.CO "Antemoscicas LIPE"  | 40693 Злание Поликлиники №1                        | г Аптемпеский из Эмелгетиков 1 Литеп 45                                                                         | 1 2 643 5 1 13 13 12 2 66 6772 0 329807   |          |
| Медицинская организация                          | СП в зданиях Структурные по,        | дразделения Отделения-ка     | бинеты (+)                                         | 4                                                                                                    |                                           |          |

Рисунок 1.9 – Выгружаемая таблица с подробной информацией о структуре медицинской организации.

#### Информационные системы

Выбор пункта «Информационные системы» главного меню интерфейса пользователя предоставляет справочную информацию о медицинских информационных системах медицинских организаций (далее – МИС МО) Свердловской области, их поставщиках и перечнях МО, в которых действует каждая из представленных в перечне медицинских информационных систем. Данная информация вносится в базу данных подсистемы администратором.

После перехода к данной вкладке меню отображается лишь перечень названий учитываемых медицинских информационных систем, после выбора одной из записей по клику левой клавишей мыши – открывается дополнительная информация о данной информационной системе (см. рисунок 1.10).

| ≡ Управление показателям | ии ЕЦКЗ (Свердловская область)                                                                   |                                                                                                    | rgisadmin Đ          |  |  |  |  |  |  |
|--------------------------|--------------------------------------------------------------------------------------------------|----------------------------------------------------------------------------------------------------|----------------------|--|--|--|--|--|--|
| Главная                  | Информации                                                                                       |                                                                                                    |                      |  |  |  |  |  |  |
| Интеграционные потоки    | ring opinality                                                                                   |                                                                                                    |                      |  |  |  |  |  |  |
| Медицинские организации  | 10-Manusura Donucusura (DMI)                                                                     |                                                                                                    |                      |  |  |  |  |  |  |
| Информационные системы   |                                                                                                  |                                                                                                    |                      |  |  |  |  |  |  |
| НПА                      | программный комплекс. Адис                                                                       | 1С:Медицина. Больница                                                                                                    |                      |  |  |  |  |  |  |
| Показатели               | 1С.Медицина. Больница                                                                            | -                                                                                                    |                      |  |  |  |  |  |  |
| Расчет показателей       | ПО "Доктор.АПП" Выверите информационную систему                                                  | Поставщик<br>Наименование: ОБЩЕСТВО С ОГРАНИЧЕННОЙ ОТВЕТСТВЕННОС                                                                                                    | тью "Адис -          |  |  |  |  |  |  |
| Характеристики           | Медицинская информационная система «МЕДОФИС»                                                     | НОВЫЕ СИСТЕМНЫЕ ТЕХНОЛОГИИ"<br>ИНН: 7734615804                                                                                                    |                      |  |  |  |  |  |  |
| Правила                  | Автоматизированная информационная система «Медицинская интегрированная регистратура» (АИС "МИР") | клп: 773401001<br>огрн: 1097746373163<br>Аденс: 123154, город Москва, улица Маршала Тухачевского, 32-2, 401<br>понт: 123154, г. Москва, ул. Маршала Тухачевского, д. 32-2, офис 401 |                      |  |  |  |  |  |  |
| Словарь терминов         | Другие медицинские информационные системы Свердловской области                                   |                                                                                                    |                      |  |  |  |  |  |  |
| СЭР РИП                  | 1С:Медицина. Поликлиника                                                                         |                                                                                                    |                      |  |  |  |  |  |  |
| Настройки                | Региональная информационно-аналитическая медицинская система 'ПроМед' (РИАМС 'ПроМед')           | Наименование                                                                                                    | oid                  |  |  |  |  |  |  |
|                          | Медицинская информационная система qMS                                                           | ГАУЗ СО "ЦСВИП "УИТО им. В.Д. Чаклина" 1.2.643.5.1                                                                                                    | 1.13.13.12.2.66.6924 |  |  |  |  |  |  |
|                          |                                                                                                  |                                                                                                    |                      |  |  |  |  |  |  |
|                          |                                                                                                  | СКРЫТЬ                                                                                                    |                      |  |  |  |  |  |  |
|                          |                                                                                                  |                                                                                                    |                      |  |  |  |  |  |  |
|                          |                                                                                                  |                                                                                                    |                      |  |  |  |  |  |  |
|                          |                                                                                                  |                                                                                                    |                      |  |  |  |  |  |  |
|                          |                                                                                                  |                                                                                                    |                      |  |  |  |  |  |  |
|                          |                                                                                                  |                                                                                                    |                      |  |  |  |  |  |  |

Рисунок 1.10 – Справочная информация о медицинских информационных системах в MO.

## ΗΠА

При выборе пункта «НПА» главного меню пользователю предоставляется справочная информация о нормативно-правовых актах по расчёту показателей ЕЦКЗ Свердловской области со ссылками в сети интернет, внесенных в базу данных подсистемы и их сокращенные обозначения для таблиц подсистемы (см. рисунок 1.11).

| Управление показателям           | и ЕЦКЗ (Свердловская облас | гь)                                                                                                    | rgisadmin Đ                                                  |
|----------------------------------|----------------------------|----------------------------------------------------------------------------------------------------|--------------------------------------------------------------|
| Главная                          |                            | НПА                                                                                                    |                                                              |
| Интеграционные потоки            |                            | 111/A                                                                                                    |                                                              |
| Медицинские организации          |                            |                                                                                                    |                                                              |
| Информационные системы           | код                        | Наименование                                                                                                    | Ссылка на документ                                           |
| НПА                              | дс со                      | допытитствонос чостятивание техникали уровнозодий преилозании предских чосядини с удиного<br>церового контура в здравоводно техникали уровнозодий предската техникали предских чосядини с удиносо<br>здравогоранения (ЕТИСЗ) (Сведдловская область) на территории Свердловской области № 056-2019-<br>№0079-12 ст 11.12.2020 г. |                                                              |
| Показатели<br>Расчет показателей | PN ELIK3                   | Паспорт регионального проекта "Создание единого цифрового контура в здравоохоранении на основе единой<br>государственной информационной системы в сфере здравоохранения (ЕГИСЗ)*                                                                                                    | https://www.miacso.ru/Documents/Pasport_RP_sozdanie_ECKZ.pdf |
| Характеристики                   | П МЗ 383                   | Приказ Министерства здравоокранения Российской Федерации №383 от 20.04.2021 г. Об утверждении методик<br>ракчета показателей федерального проекта "Создание единого цибровото контура в здравооранени на<br>основе единої посударственної ниформационної ситстким в сфера дравоогранения (ETVLG2); коедицего в                  | https://www.gks.ru/metod/2021nazp/MET040024.pdf              |
| Правила                          |                            | национальный проект "Здравоохранение"<br>Фелеральный проект «Создание единого цибрового контура в здравоохранении на основе единой                                                                                                    | https://minzdray.oov.ru/nolezove-resursy                     |
| Словарь терминов                 | ФП ЕЦКЗ                    | государственной информационной системы в сфере здравоохранения (ЕГИСЗ)»                                                                                                    | /natsproektzdravoohranenie/tsifra                            |
| СЭР РИП                          |                            |                                                                                                    |                                                              |
| Настройки                        |                            |                                                                                                    |                                                              |
|                                  |                            |                                                                                                    |                                                              |
|                                  |                            |                                                                                                    |                                                              |
|                                  |                            |                                                                                                    |                                                              |
|                                  |                            |                                                                                                    |                                                              |
|                                  |                            |                                                                                                    |                                                              |
|                                  |                            |                                                                                                    |                                                              |
|                                  |                            |                                                                                                    |                                                              |
|                                  |                            |                                                                                                    |                                                              |

Рисунок 1.11 – НПА по расчету показателей ЕЦКЗ.

## Показатели

Кликом левой клавиши мыши по вкладке «Показатели» пользователь может перейти к перечню учитываемых подсистемой показателей ЕЦКЗ Свердловской области (содержит показатели, заявленные в техническом задании, на основании нормативно правовых актов, отображаемых на странице НПА). По таблице с перечнем показателей ЕЦКЗ (см. рисунок 1.12) реализован полнотекстовый поиск, фильтрующие строки таблицы по вхождению в них вводимого в поле поиска текста.

| Управление показателям                             | ии ЕЦКЗ ((                                                                                                    | Свердловска                                                                                                    | я область)                                                                                                    |                   |       |                         |                       |                          |                                                                                                    | rgisadmin Đ |  |  |  |  |  |
|----------------------------------------------------|----------------------------------------------------------------------------------------------------|----------------------------------------------------------------------------------------------------|----------------------------------------------------------------------------------------------------|-------------------|-------|-------------------------|-----------------------|--------------------------|----------------------------------------------------------------------------------------------------|-------------|--|--|--|--|--|
| Главная<br>Интеграционные потоки                   |                                                                                                    | Показатели                                                                                                    |                                                                                                    |                   |       |                         |                       |                          |                                                                                                    |             |  |  |  |  |  |
| Медицинские организации                            | 135                                                                                                    |                                                                                                    |                                                                                                    | ۹ 🕲               |       |                         |                       |                          |                                                                                                    |             |  |  |  |  |  |
| Информационные системы                             |                                                                                                    | Код                                                                                                    |                                                                                                    |                   |       |                         | M                     | ^                        |                                                                                                    |             |  |  |  |  |  |
| НПА                                                | Код                                                                                                    | родительской<br>записи                                                                                                    | Название показателя                                                                                                    | сдиница измерения | Факт  | Факт по данным<br>ЕГИСЗ | конечный план<br>2024 | текущии план             | Формула                                                                                                    | НПА         |  |  |  |  |  |
| Показатели<br>Расчет показателей<br>Характеристики |                                                                                                    |                                                                                                    |                                                                                                    |                   |       |                         |                       |                          | D_S = (V_y*D_y +<br>V_C*D_C +<br>V_n*D_n +<br>V_3*D_3 +<br>V_y*D_3 +<br>V_y*D_3 +<br>V_y*D_4 +                                                               |             |  |  |  |  |  |
| Правила                                            | 125                                                                                                    |                                                                                                    | Доля МО ГиМ СЗ, подключенных к централизованным подсистемам ГИС в СЗ                                                                                               | x                 | 73.37 | 72.77                   | 100                   | 81                       | V_m*D_m+<br>V_6P*D_6P+<br>V_6P_0_6P+<br>V_6P_0_6+<br>V_3*D_0_6+<br>V_3*D_0_6+<br>V_2*V_0_7+V_2+<br>V_6+V_0_7+V_2+<br>V_6+V_0_7+V_2+<br>V_6+V_0_7+V_2<br>100% | EI M3 383   |  |  |  |  |  |
| Словарь терминов<br>СЭР РИП<br>Настройки           | 135                                                                                                    |                                                                                                    | ofoweron PP                                                                                                    |                   |       |                         |                       |                          |                                                                                                    | 11///383    |  |  |  |  |  |
|                                                    | 140                                                                                                    | 135                                                                                                    | Доля ТВСП МО ГиМ С3, передающих информацию в подсистему «Управление<br>потоками пациентов» ГИС С3 субъекта РФ                                                      | 5                 | 99.71 | 90.57                   | 100                   | 100                      | D_y = C_y / C_moy                                                                                                    | FI M3 383   |  |  |  |  |  |
|                                                    | ая<br>рационные потоки<br>цинские организации<br>твои<br>токазателей<br>теристики<br>па<br>ратериинов<br>ип<br>ойки | Доля ТВСП МО ГиМ С3, передающих информацико в подсистему «Управлениие скорой<br>и неотложной медицинской помощью (в том числе санитарной авиации)» ГИС С3<br>субъекта РФ | \$                                                                                                    | 100               | 100   | 100                     | 100                   | D_c = C_смп /<br>C_мосмп | FT M3 383                                                                                                    |             |  |  |  |  |  |
|                                                    | 146                                                                                                    | 135                                                                                                    | Доля ТВСП МО ГИМ С3, осуществляющих ЛЛО, передающих информацию в<br>подсистему «Управление льготным лекарственным обеспечением» ГИС С3<br>субъекта РФ              | 2                 | 100   | 68.64                   | 100                   | 100                      | D_л = C_лло /<br>C_молло                                                                                                    | П M3 383    |  |  |  |  |  |
|                                                    | 149                                                                                                    | 135                                                                                                    | Доля аптечных организаций, осуществляющих отпуск ЛЛО, передающих информацию<br>в подсистему «Управление льготным лекарственным обеспечением» ГИС СЗ<br>субъекта РФ | x                 | 100   | 100                     | 100                   | 100                      | D_a = C_аптло /<br>C_аптл                                                                                                    | FT M3 383   |  |  |  |  |  |
|                                                    | 152                                                                                                    | 135                                                                                                    | Доля ТВСП МО ГиМ СЗ, передающих информацию в подсистему «Репюнальная<br>интегрированная электронная медицинская карта» ГИС СЗ субъекта РФ                          | \$                | 86.73 | 95.08                   | 100                   | 100                      | D_и = C_иэмк/<br>C_моизмк                                                                                                    | TI M3 383   |  |  |  |  |  |
|                                                    | 155                                                                                                    | 135                                                                                                    | Доля ТВСП МО ГиМ С3, передающих информацию в подсистему «Центральный<br>архив медицинских изображений» ГИС С3 субъекта Российской Федерации                        | x                 | 54.32 | 68.39                   | 100                   | 100                      | D_ц = С_цами /<br>С_мо_цами                                                                                                    | FT M3 383   |  |  |  |  |  |
|                                                    | 158                                                                                                    | 135                                                                                                    | Доля ТВСП МО ГиМ C3, передающих информацию в подсистему «Лабораторные<br>исследования» ГИС C3 субъекта РФ                                                          | \$                | 50.95 | 50.95                   | 100                   | 100                      | D_ли = C_лис /<br>С_молис                                                                                                    | П M3 383    |  |  |  |  |  |
|                                                    |                                                                                                    |                                                                                                    | Доля ТВСП МО ГиМ С3, подключенных и передающих информацию в подсистему                                                                                             |                   |       |                         |                       |                          |                                                                                                    | ~           |  |  |  |  |  |
|                                                    |                                                                                                    |                                                                                                    |                                                                                                    |                   |       |                         |                       |                          |                                                                                                    |             |  |  |  |  |  |

Рисунок 1.12 – Таблица показателей ЕЦКЗ Свердловской области.

Интерфейс, позволяющий вносить фактические и плановые (расчётные значения таким образом внести нельзя!) значения показателей ЕЦКЗ, открывается после клика левой клавишей мыши по строке, содержащей выбранный показатель в таблице (см. рисунок 1.13).

| Управление показателям                                                            | и ЕЦК | 3 (Свердлов                   | ская область)                                                                                                    |                      |       |                            |                          |                 |                             |        |                                                      |                                                                                         |                                                   |                                                       |                     |                     |                     | rgisadmin           |
|-----------------------------------------------------------------------------------|-------|-------------------------------|----------------------------------------------------------------------------------------------------|----------------------|-------|----------------------------|--------------------------|-----------------|-----------------------------|--------|------------------------------------------------------|-----------------------------------------------------------------------------------------|---------------------------------------------------|-------------------------------------------------------|---------------------|---------------------|---------------------|---------------------|
| Главная<br>Интеграционные потоки                                                  |       |                               |                                                                                                    |                      |       |                            |                          |                 | По                          | казате | ли                                                   |                                                                                         |                                                   |                                                       |                     |                     |                     |                     |
| Медицинские организации                                                           | 143   |                               |                                                                                                    | ۹ 🕻                  | 3     |                            |                          |                 |                             |        |                                                      |                                                                                         |                                                   |                                                       |                     |                     |                     |                     |
| Информационные системы<br>НПА                                                     | Код   | Код<br>родительской<br>записи | Название<br>показателя                                                                                                    | Единица<br>измерения | Факт  | Факт по<br>данным<br>ЕГИСЗ | Конечный<br>план<br>2024 | Текущий<br>план | Формула                     | -      | Попя те                                              |                                                                                         |                                                   |                                                       |                     |                     |                     |                     |
| Показатели<br>Расчет показателей<br>Характеристики<br>Правила<br>Словарь терминов | 143   | 135                           | Доля ТВСП МО ГиМ<br>С3, передающих<br>информацико в<br>парасистему<br>«Управление сиорой<br>и неотложной<br>инеотложной<br>инеотложно<br>инеотложно<br>инеотложно<br>инеотложно<br>инеотложно<br>инеотложно<br>инеотложно<br>инеотложно<br>инеотложно<br>инеотложно<br>инеотложно<br>инеотложно<br>и<br>инеотложно<br>инеотложно<br>инеотложно<br>инеотложно<br>инеотложно<br>инеотложно<br>и<br>инеотложно<br>и<br>инеотложно<br>и<br>инеотложно<br>и<br>и<br>и<br>и<br>и<br>и<br>и<br>и<br>и<br>и<br>и<br>и<br>и<br>и<br>и<br>и<br>и<br>и<br>и                                                                                                    | 5                    | 95.18 | 100                        | 100                      | 100             | D_C =<br>C_cwn /<br>C_wocwn |        | доля те<br>орган<br>переда<br>медици<br>инфор        | рриториально-ы<br>изаций государст<br>ющих информац<br>нской помощью<br>мационной систи | стем здра<br>ие скорой<br>нации)» го<br>ия субъек | ой и неотложной<br>государственной<br>екта Российской |                     |                     |                     |                     |
| Словарь терминов<br>СЭР РИП<br>Настройки                                          | 144   | 143                           | околнистся ТВСП<br>мО Глик С3,<br>оказывающих мЯТа<br>условить кана М.<br>Футари совор. Кана<br>точ числе совой<br>точ числе совой<br>точ числе совой<br>мП, а таке в<br>точ числе совой<br>мП, а таке в<br>точ числе совой<br>мП, а точ в<br>точ числе совой<br>мП, а точ в<br>мисле совой<br>мП, а точ в<br>мисле совой<br>мП, а точ в<br>мисле совой<br>мП, а точ в<br>мисле совой<br>мП, а точ в<br>мисле совой<br>мП, а точ в<br>мисле совой<br>мП, а точ в<br>мисле совой<br>мП, а точ в<br>мисле совой<br>мисле совой<br>мисле совой<br>мисле совой<br>мисле совитарно<br>мисле совитарно<br>мисле совита | 62                   | 79    | 79                         | 79                       | 79              | C_own                       |        | Выберите дат<br>Текуций<br>фист<br>9518<br>СССКРАНТЕ | у для фактических з<br>Факт по данным<br>ЕГИСЗ<br>100<br>СКРЫТЬ                         | начений<br>План<br>2019<br>163.29                 | Глан<br>2020<br>100                                   | План<br>2021<br>100 | План<br>2022<br>100 | План<br>2023<br>100 | План<br>2024<br>100 |
|                                                                                   | 4     |                               | онцее количество                                                                                                    |                      |       |                            |                          |                 |                             | •<br>• |                                                      |                                                                                         |                                                   |                                                       |                     |                     |                     |                     |

Рисунок 1.13 – Интерфейс по внесению значений показателей ЕЦКЗ.

После выбора даты, на которую производится сохранение фактических значений показателя, и внесения интересующих значений возможно нажать кнопку «Сохранить» для отправки внесенных пользователем значений в базу данных подсистемы УП ЕЦКЗ. После сохранения на текущую дату, внесенные фактические значения сразу отобразятся в таблице для выбранного показателя.

Помимо этого, при клике левой клавишей мыши с зажатой клавишей CTRL клавиатуры по строке с выбранным показателем – пользователю открывается интерфейс расчёта данного показателя ЕЦКЗ на вкладке «Расчет показателей» главного меню.

#### Расчет показателей

Переход к информации о расчёте показателей ЕЦКЗ возможен несколькими способами:

- кликом по пункту «Расчет показателей» главного меню;
- выбором представленного на главной странице показателя (клик по строке с его данными);
- кликом по строке таблицы показателей вкладки «Показатели» с зажатой клавишей CTRL клавиатуры.

На рисунке 1.14 изображена рабочая область вкладки «Расчет показателей» с выбранным показателем (код 143 в перечне показателей).

| Управление показателя                                       | ми ЕЦКЗ                   | (Свердлов                                      | ская область)                                                                          |                                                                                    |                                                      |                                                                     |                                                                |                                         |                  |                          |             |                            |                                       |                         |              |                     |             | rgisadmin        |
|-------------------------------------------------------------|---------------------------|------------------------------------------------|----------------------------------------------------------------------------------------|------------------------------------------------------------------------------------|------------------------------------------------------|---------------------------------------------------------------------|----------------------------------------------------------------|-----------------------------------------|------------------|--------------------------|-------------|----------------------------|---------------------------------------|-------------------------|--------------|---------------------|-------------|------------------|
| Главная<br>Интеграционные потоки<br>Медицинские организации | Пеказа<br>Доля 1<br>помоц | папи<br>ТВСП МО ГиМ С:<br>цью (в том числе     | 3, передакоцих информацию в<br>санитарной авиации)» ГИС СЗ                             | подсистему «Управление<br>I субъекта РФ                                            | е скорой и нео                                       | пожной медицински                                                   | ú © *                                                          |                                         |                  |                          |             |                            |                                       |                         |              |                     |             |                  |
| Информационные системы<br>НПА                               | Код                       | Формула                                        | Название показателя                                                                    |                                                                                    |                                                      |                                                                     |                                                                | Едини<br>измер                          | ца<br>ения       | Расчет                   | Факт        | Факт по<br>данным<br>ЕГИСЗ | План<br>2019                          | План<br>2020            | План<br>2021 | План<br>2022        | Пла<br>2023 | н План<br>8 2024 |
| Показатели                                                  | 143                       | D_c = C_cwn<br>/ C_wocwn                       | Доля ТВСП МО ГиМ СЗ, перер<br>помощью (в том числе санита                              | ающих информацию в под<br>рной авиации)» ГИС С3 су                                 | систему «Управ<br>бъекта РФ                          | ление скорой и неотл                                                | жной медицинской                                               |                                         |                  | 38.18                    | 95.18       | 100                        | 163.29                                | 100                     | 100          | 100                 | 100         | 100              |
| Расчет показателей                                          | 144                       | С_смп                                          | Количество ТВСП МО ГИМ СЗ<br>скорой специализированной п<br>информацию в подсистему «> | , оказывающих МП в услов<br>МП, а также в транспортном<br>правление системой оказа | или вне МО (по<br>и средстве при к<br>нил схорой мед | месту вызова бригады<br>медицинской звакуаци<br>ицинской помощи и м | і скорой, в том числе<br>и), передающих<br>здицинской звакуаци | де ба                                   |                  | 42                       | 79          | 79                         | 129                                   | 79                      | 79           | 79                  | 79          | 79               |
| Правила                                                     | 145                       | С_мосмп                                        | общее количество ТВСП МО<br>числе скорой специализирова                                | гим СЗ, оказывающих МП<br>анной МП, а также в трансп                               | в условиях вне і<br>ортном средств                   | MO (по месту вызова і<br>з при медицинской зв                       | бригады скорой, в тог<br>вкуации)                              | ед                                      |                  | 110                      | 79          | 117                        | 79                                    | 79                      | 79           | 79                  | 79          | 79               |
| Словарь терминов                                            |                           |                                                |                                                                                        |                                                                                    |                                                      |                                                                     |                                                                |                                         |                  |                          |             |                            |                                       |                         |              |                     |             |                  |
| СЭР РИП                                                     | Пра                       | екпа для MO<br>вдомство = Орган                | ны исполнительной власти в об                                                          | іласти здраво                                                                      |                                                      | Правила для СП<br>ТипСП < СМП (2)                                   | ВидСП < Для пок                                                | ыателя 3.1.1 (б                         | СМП) 🕲           |                          |             | Правил                     | а для отделений (к<br>упразднения отр | абинетов)<br>(еления не | заполне      | 40                  |             |                  |
| Ластройки                                                   | а<br>0                    | <mark>ата ликвидации М</mark><br>Загрузить фай | 10 не заполнена 🕲<br>л                                                                 |                                                                                    |                                                      | Дата ликвидации                                                     | СП не заполнена (                                              | экспорт                                 |                  |                          |             |                            |                                       |                         |              |                     |             |                  |
|                                                             | Kon-e                     | о МО: <b>54 К</b> ол-                          | во зданий: 110 Кол-во СП: 13                                                           | 37                                                                                 |                                                      |                                                                     | Q                                                              | ГАУЗ СО                                 | *Тугулы          | мская ЦРБ                |             |                            |                                       |                         |              |                     |             | ۹ 🛙              |
|                                                             | Меди                      | цинская организа                               | зция                                                                                   | Oid                                                                                |                                                      | твсп                                                                | сп                                                             |                                         | Здани            | 10                       |             | Id                         | Адрес                                 | CI                      | 1            | Наличие<br>Интернет |             | Наличие<br>ЗСПД  |
|                                                             | TAV3                      | СО "Артемовская І                              | ĮΡБ°                                                                                   | 1.2.643.5.1.13.1                                                                   | 3.12.2.66.6772                                       | 3                                                                   | 4                                                              |                                         | Главно<br>поликл | ре здание бол<br>тиникой | ьницы с     | 51876                      | Тугулым рл,<br>Школьная ул, 30        | 1                       | 1            | 1                   |             | 1                |
|                                                             | ГАУЗ                      | СО "Тугулымская І                              | 162.                                                                                   | 1.2.643.5.1.13.1                                                                   | 3.12.2.66.6779                                       | 1                                                                   | 1                                                              | 1                                       |                  | a                        |             |                            | 1                                     |                         |              | Обособ.             | Каб.        | Передает         |
|                                                             | FAY3                      | СО "Сухопехнская І                             | P6°                                                                                    | 1.2.643.5.1.13.1                                                                   | 3.12.2.66.6780                                       | 1                                                                   | 1                                                              | сп                                      | 0                | id                       |             |                            | Тип                                   | Вид                     |              |                     |             | данные в<br>УСМП |
|                                                             | TAV3                      | СО "Волчанская ГЕ                              | i'                                                                                     | 1.2.643.5.1.13.1                                                                   | 3.12.2.66.6777                                       | 1                                                                   | 1                                                              | Отделен                                 | ore 1.3          | 2.643.5.1.13.1           | 3.12.2.66.6 | 779.0.130792               | Скорая<br>медицинская                 | Отделен<br>скорой       | RULA         | да                  | 0           | 1                |
|                                                             | TAV3                      | СО "Красноуральс                               | кая ГБ"                                                                                | 1.2.643.5.1.13.1                                                                   | 3.12.2.66.6784                                       | 1                                                                   | 3                                                              |                                         |                  |                          |             |                            | помощь                                | помощи                  |              |                     |             |                  |
|                                                             | TAV3                      | СО "Ревдинская С                               | CMU.                                                                                   | 1.2.643.5.1.13.1                                                                   | 3.12.2.66.6789                                       | 2                                                                   | 2                                                              | ( ) ( ) ( ) ( ) ( ) ( ) ( ) ( ) ( ) ( ) |                  |                          |             |                            |                                       |                         |              |                     |             |                  |
|                                                             | TAV3                      | СО "Слободо-Тури                               | нская РБ"                                                                              | 1.2.643.5.1.13.13                                                                  | 3.12.2.66.6791                                       | 1                                                                   | 1                                                              |                                         |                  |                          |             |                            |                                       |                         |              |                     |             |                  |

Рисунок 1.14 – Расчет показателей, связанных со структурой МО (с подсчётом по ТВСП МО).

В верхней части окна рабочей области «Расчет показателей», представленной на рисунке 1.14, располагается поле выбора, в котором можно выбрать показатель ЕЦКЗ или убрать его для того, чтобы посмотреть на работу правил входимости (о них будет информация ниже).

Под полем с выбранным показателем располагается таблица с выбранным показателем и его составными количественными показателями (в соответствии с формулой из НПА): числителем (в примере код показателя 144) и знаменателем (в примере код показателя 145). В ней пользователь может видеть последние внесенные в систему значения показателей в разрезах «Факт», «Факт по данным ЕГИСЗ», «План» по годам 2019 - 2024, а также колонку «Расчет», содержащую рассчитываемые посредством системы значения представленных в таблице показателей.

Сразу под таблицей значений выбранного показателя располагаются элементы интерфейса, отображающие наборы действующих правил по включению сущностей учёта показателей (МО, СП, отделения/кабинеты) в расчет данного показателя (в знаменатель).

При этом значение знаменателя (в примере код показателя 145) в колонке «Расчет» соответствует количеству ТВСП МО (зданий), удовлетворяющих правилам входимости для расчёта выбранного показателя (фильтруются МО, СП, отделения/кабинеты). Значение числителя определяется теми из

отфильтрованных ТВСП МО (зданий), в которых имеется минимум одно структурное подразделение с соответствующим значением связанной характеристики (в примере – с проставленным значением «1» характеристики «Передает данные в УСМП» по структурным подразделениям). Перечень попавших по правилам в расчёт МО, а также перечень ТВСП (СП в зданиях с отдельными адресами) по каждой из МО представлены в таблицах нижней части рабочей области «Расчет показателей» (обе таблицы только для показателей, связанных с расчетами по ТВСП и МО).

В левой таблице (расположена внизу в центре) с перечнем медицинских организаций по данному показателю, имеется возможность быстрого перехода к подробной информации о МО кликом левой клавиши мыши с зажатой клавишей СTRL клавиатуры. Простым кликом левой клавиши мыши по строкам МО данной таблицы изменяется содержимое правой таблицы ТВСП (отображается информация только по выбранной МО). В каждой строке таблицы ТВСП расположены здания МО, в которых имеется вложенная таблица структурных подразделений (отфильтрованных правилами входимости) в этих зданиях.

Один или нескольких столбцов таблиц МО, ТВСП и вложенных таблиц СП могут содержать информацию о значениях связанных с расчётом показателей характеристик данных сущностей (например, «Передает данные в подсистему УСМП» или «Наличие ЗСПД»), которые не содержатся в федеральных справочниках НСИ и используются для того, чтобы предоставить дополнительную информацию о сущности, а также для включения этих сущностей в расчёт показателя (в данном случае – включение в числитель тех из отфильтрованных правилами ТВСП, которые содержат в себе хотя бы одно СП со значением «1» связанной характеристики).

В данном примере (рисунок 1.14) изменение значения числителя в столбце «Расчет» возможно за счёт внесения значений характеристики «Передает данные в УСМП» по структурным подразделениям (вручную через интерфейс подсистемы или автоматически на основе данных, поступающих систему из интеграционных сервисов), за счёт изменения данных в федеральных справочниках НСИ, используемых для формирования сущностей, за счёт изменения правил расчёта показателя в подсистеме (пользователю последнее не доступно).

#### Характеристики

После «Характеристики» перехода на вкладку главного меню, предоставляется перечень BCEX, пользователю внесенных В систему характеристик (для сущностей учёта в подсистеме УП ЕЦКЗ). Интерфейс, после кликом левой клавишей мыши по выбранной характеристике из перечня представлен на рисунке 1.15. При открытии интерфейса вкладки «Характеристики» видна лишь таблица с перечнем характеристик (таблица, расположенная справа от главного меню).

| 🚍 Управление показателя          | ми ЕЦКЗ (С | вердловская область)      |                                                                                                    | ngia                                                      | isadmin Đ |
|----------------------------------|------------|---------------------------|----------------------------------------------------------------------------------------------------|-----------------------------------------------------------|-----------|
| Главная<br>Интеграционные потоки |            |                           | Харан                                                                                                    | теристики                                                 |           |
| Медицинские организации          | Поиск      |                           | م                                                                                                    |                                                           |           |
| Информационные системы           | Кад        | Название                  | Пояснение                                                                                                 |                                                           |           |
| Показатели                       | 1          | Передает данные в ФЗР     | Передает данные в подсисетиу 'Федеральная<br>электронная регистратура' ЕГИСЗ                              | Передает данные в УСМП                                    |           |
| Расчет показателей               | 2          | Передает данные в ФИЗМК   | Передает данные в подсистему "Федеральная<br>интегрированная электронная мелицинская карта" ЕГИСЗ         |                                                           |           |
| Характеристики                   | 3          | Передает данные в ФРЭМД   | Передает данные в подсистему 'Федеральный реестр<br>электронных медицинских документов' ЕГИСЗ             | Передает данные в систему "Управление скорой и неотложной |           |
| Правила                          | 4          | Передано ЭМД в РЭМД       | Количество переданных ЭМД в Федеральный реестр<br>электронных медицинских документов                      | медицинской помощью"                                      |           |
| Словарь терминов                 | 5          | Передано ЭМД в ФИЭМК      | Количество переданных ЭМД в Федеральную<br>интегрированную электронную медицинскую карту                  | поланить шаялан                                           |           |
| СЭР РИП                          | 6          | Записей к врачу в ФЭР     | Количество записей на прием к врачу в подсистеме<br>Федеральная электронная регистртура                   | Подсивние                                                 |           |
| пестронки                        | 7          | Посещений по ГИС ОМС      | Каличество посещений, получаемых из ГИС ОМС, в<br>отчетном периоде                                        | Заполнить столбец "Передает данные в УСМП"                |           |
|                                  | 8          | Случаев МП по ГИС ОМС     | Количество случаев оказания медицинской помощи,<br>получаемых из ГИС ОМС                                  | Выберите год и месяц                                      |           |
|                                  | 9          | Передает данные в УСМП    | Передвет данные в систему "Управление скорой и<br>неотложной медицинской помощью"                         | Загрузить файл Сохемынть                                  | 0         |
|                                  | 10         | Передает данные в УЛЛО    | вередает данные в систему "Управление льготным<br>вхарственным ебестнением"                               | СКРЫТЬ                                                    | 8.1       |
|                                  |            | Передает данные в УПП     | Передает данные в систему "Упраление потоками<br>пациентов"                                               |                                                           |           |
|                                  | 12         | Передает данные в ТМК     | передает данные в систему телемедицинские консультации                                                    |                                                           |           |
|                                  | 13         | Передает данные в ЦЛИС    | передает данные в систему централизованная<br>лабораторная информационная система"                        |                                                           |           |
|                                  | 14         | Передает данные в ЦАМИ    | передает данные в центры вной архие керлонских<br>изображений*                                            |                                                           |           |
|                                  | 15         | Передает данные по АкиНео | медицинской помощи по профилям «Акушерство и<br>пинекология» и «Неонатопогия» (мониторинг<br>безомоши.к/» |                                                           |           |
|                                  |            |                           |                                                                                                    |                                                           |           |

Рисунок 1.15 – Интерфейс по управлению характеристиками подсистемы.

Для выбранной в перечне характеристики имеется интерфейс по загрузке значений этой характеристики по сущностям предметной области. Для внесения значений для каждой характеристики автоматически формируется шаблон для внесения её значений (по связанной с ней сущности).

Для получения шаблона в формате электронной таблицы следует нажать кнопку «Получить шаблон» интерфейса по загрузке значений выбранной характеристики. В шаблоне следует найти столбец с кратким названием характеристики и заполнить его соответствующими значениями по сущностям, расположенным в строках таблицы шаблона (см. рисунок 1.16).

|     |                                          |                                                                                                    | Передает данные в УСМП.dsx. [Только для чтения |                           |                                                       | Вход 🖬                                                                                                    |          |         |
|-----|------------------------------------------|----------------------------------------------------------------------------------------------------|------------------------------------------------|---------------------------|-------------------------------------------------------|----------------------------------------------------------------------------------------------------|----------|---------|
| 03  | йл Главная Вставка Разметка страницы     | Формулы Данные Рецекзирование Вид Справка                                                                                                    | Что вы хотите сделать?                         |                           |                                                       |                                                                                                    | 🖄 Подели | иться   |
| 18  | ✓ 1: × ✓ fe                              |                                                                                                    |                                                |                           |                                                       |                                                                                                    |          | ~       |
| 4   | D                                        | E                                                                                                    | F                                              | G                         | н                                                     | 1                                                                                                    |          |         |
| 1   | Адрес                                    | сп                                                                                                    | OID                                            | Тип                       | Вид                                                   | Передает данны                                                                                                  | е в УСМП |         |
| 2   | Буланаш п, Максима Горького ул, 22 а     | Отделение скорой медицинской помощи №2 п. Буланаш                                                                                                    | 1.2.643.5.1.13.13.12.2.66.6772.0.89462         | Скорая медицинская помощь | Отделения скорой медицинской помощи                   | 1                                                                                                    |          |         |
| 3   | Артемовский г. Малышева ул. 2            | Отделение скорой медицинской помощи №1 г. Артемовский                                                                                                    | 1.2.643.5.1.13.13.12.2.66.6772.0.97364         | Скорая медицинская помощь | Отделения скорой медицинской помощи                   | 1                                                                                                    |          |         |
| 4   | Артемовский г, Малышева ул, 2            | Служба оказания скорой медицинской помощи                                                                                                    | 1.2.643.5.1.13.13.12.2.66.6772.0.348729        | Скорая медицинская помощь | Отделения скорой медицинской помощи                   | 1                                                                                                    |          |         |
| 5   | Красногвардейский п. Первомайская ул. 2  | Отделение скорой медицинской помощи №3 п. Красногвардейский                                                                                                    | 1.2.643.5.1.13.13.12.2.66.6772.0.93099         | Скорая медицинская помощь | Отделения скорой медицинской помощи                   | 1                                                                                                    |          |         |
| 6   | Тугулым рл. Школьная ул. 30              | Отделение СМП                                                                                                    | 1.2.643.5.1.13.13.12.2.66.6779.0.130792        | Скорая медицинская помощь | Отделения скорой медицинской помощи                   | 1                                                                                                    |          |         |
| 7   | Сухой Лог г. Белинского ул. 41           | Отделение скорой медицинской помощи                                                                                                    | 1.2.643.5.1.13.13.12.2.66.6780.0.37140         | Скорая медицинская помощь | Отделения скорой медицинской помощи                   | 1                                                                                                    |          |         |
| 8   | Волчанск г. Социалистическая ул. 6       | Главный корпус Волчанской городской больницы 1                                                                                                    | 1.2.643.5.1.13.13.12.2.66.6777.0.316472        | Скорая медицинская помощь | Отделения скорой медицинской помощи                   |                                                                                                    |          |         |
| 9   | Красноуральск г. Иллариона Янкина ул. 16 | Отделение скорой медицинской помощи                                                                                                    | 1.2.643.5.1.13.13.12.2.66.6784.0.108289        | Скорая медицинская помощь | Отделения скорой медицинской помощи                   |                                                                                                    |          | · · · · |
| 10  | Ревда г. Больничный пер. 3               | станция скорой медицинской помощи                                                                                                    | 1.2.643.5.1.13.13.12.2.66.6789.0.28721         | Скорая медицинская помощь | Отделения скорой медицинской помощи                   | 1                                                                                                    |          |         |
| 11  | Дегтярск г. Головина ул. 9а              | Пост скорой медицинской помощи                                                                                                    | 1.2.643.5.1.13.13.12.2.66.6789.0.340830        | Скорая медицинская помощь | Отделения скорой медицинской помощи                   |                                                                                                    |          |         |
| 12  | Туринская Слобода с. Советская ул. 96-б  | Отделение скорой медицинской помощи                                                                                                    | 1.2.643.5.1.13.13.12.2.66.6791.0.250869        | Скорая медицинская помощь | Отделения скорой медицинской помощи                   |                                                                                                    |          |         |
| 13  | "Асбест с. Осиленко уд. 7 "а             | Станина скорой медицинской помоши                                                                                                    | 1 2 643 5 1 13 13 12 2 66 6788 0 33577         | Скорая мелицинская помошь | Отледения скорой медицинской помощи                   | 1                                                                                                    |          |         |
| 14  | Рефтинский ргт. Гагарина уд. 29          | Пост скорой медицинской помоции 1                                                                                                    | 1 2 643 5 1 13 13 12 2 66 6788 0 406637        | Скорая мелицинская помощь | Отледения скорой медицинской помощи                   | 1                                                                                                    |          |         |
| 15  | Малышева плт. Тимиразева ул. 13/7        | Пост скорой медицинской помощи 2                                                                                                    | 1 2 643 5 1 13 13 12 2 66 6788 0 444721        | Скорая медицинская помощь | Отделения скорой медицинской помощи                   |                                                                                                    |          |         |
| 16  | Бисерть рд. Реводюции уд. 209            | Скорая медицинская помощь                                                                                                    | 1 2 643 5 1 13 13 12 2 66 6783 0 265453        | Скорая медицинская помощь | Отделения скорой медицинской помощи                   |                                                                                                    |          |         |
| 17  | Екателинбулг г. Комсомольская ул. 9      | Выезлызя консультативная реанимационно-транспортная бригала                                                                                                    | 1 2 643 5 1 13 13 12 2 66 6804 0 350819        | Скорая мелицинская помощь | Отделения скорой медицинской помощи                   | 1                                                                                                    |          |         |
| 18  | Рилининый п. Переомайская ул. 16         | Пост скорой медицинской помощи в Рудиничный                                                                                                    | 1 2 643 5 1 13 13 12 2 66 6807 0 323412        | Скорая медицинская помощь | Отделения скорой медицинской помощи                   | 1                                                                                                    |          |         |
| 19  | Полым пт. Чапаева ул. 12                 | Пост скорой медицинской помощи по Дельм                                                                                                    | 1 2 643 5 1 13 13 12 2 66 6807 0 323413        | Скорая медицинская помощь | Отделения скорой медицинской помощи                   | 1                                                                                                    |          |         |
| 20  | Knacyonynowyce r Kanneyerro yn 31        | Скорая медицинская помощь                                                                                                    | 1 2 643 5 1 13 13 12 2 66 6807 0 34614         | Скорая медицинская помощь | Отделения скорой медицинской помощи                   | 1                                                                                                    |          |         |
| 21  | Pew r. D. Monosoea va. 60                | Отлеление скорой мелициской помощи                                                                                                    | 1 2 542 5 1 12 12 12 2 55 5819 0 227102        | Скорая медицинская помощь | Отделения скорой медицинской помощи                   | -                                                                                                    |          |         |
| 22  | Пелеоупалься г. Прокатинков ул. 16       |                                                                                                    | 1 2 643 5 1 13 13 12 2 66 6818 0 12081         | Скорая медицинская помощь | Отделения скорой медицинской помощи                   | 1                                                                                                    |          |         |
| 23  | Hoportyperson Forone va 46               | Станина скорой малишинской помоши поселок Новоуткинск                                                                                                    | 1 2 642 5 1 12 12 12 2 66 6818 0 297827        | Скорая медицинская помощь | Отделения скорой медицинской помощи                   | 1                                                                                                    |          |         |
| 24  | Eugenhou n Munava 6                      | Пост СМП пос. Билимбай                                                                                                    | 1 2 642 5 1 12 12 12 2 66 6818 0 445890        | Скорая медицинская помощь | Отделения скорой медицинской помощи                   |                                                                                                    |          |         |
| 25  | Cranoutreuce nn. Ceananoea yn. 22        | Doct CMD ptt. Ctanoutsenery                                                                                                    | 1 2 643 5 1 13 13 12 2 66 6818 0 445891        | Скорая малицинская помощь | Отделения скорой медицинской помощи                   |                                                                                                    |          |         |
| 26  | Custom a Kommunum 71 auton M M1          | Охао вошно спород на види на стати на стати н | 1 2 642 5 1 12 12 12 2 66 6921 0 119592        | Скорая недицинская помощо | Отделения скорой медицинской полощи                   |                                                                                                    |          |         |
| 27  | Enformation Requests 1                   | Отделение скорон медицинской помощи                                                                                                    | 1 2 643 5 1 13 13 13 2 66 6931 0 361767        | Скорая медицинская помощо | Отделения скорой медицинской помощи                   | 0                                                                                                    |          |         |
| 20  | boopouchini (), michan y/, 1             | Отделение скорон медицинской помощи вооровской участковой ос                                                                                                    | 1 2 642 5 1 12 12 12 2 66 6821 0 280205        | Скорал медицинская помоща | Отделения скороя медицинской полощи                   | 1                                                                                                    |          |         |
| 20  | Kenneder ( 1 man yn, 44                  | Отделение скорой медицинской помощи пиколоской участковой ос                                                                                                    | 1 2 642 5 1 12 12 12 2 66 6820 0 100066        | Скорая медицинская помощо | Отделения скорой медицинской помощи                   |                                                                                                    |          |         |
| 20  |                                          | Отделение скорой медицинской помощи                                                                                                    | 1 2 643 5 1 13 13 12 2 66 6944 0 316396        | Скорая медицинская помощь | Отделения скорой медицинской помощи                   | 1                                                                                                    |          |         |
| 31  | Conconversion of Concerns 28             | Отделение скорой медицинской помощи                                                                                                    | 1 2 642 5 1 12 12 12 2 66 6946 0 20567         | Скорая медицинская помоща | Отделения скорой медицинской помощи                   | 0                                                                                                    |          |         |
| 32  | Североуралыскі, ленина ул. 20            | Отделение скорои медицинской помощи                                                                                                    | Dow 1 2 643 5 1 12 12 12 2 66 6939 0 206126    | Скорая медицинская помощь | Отделения скорои медицинской помощи                   |                                                                                                    |          |         |
| 22  | Екатериноург г, малопрудная ул, о        | Отделение Плановой и Экстренной Консультативной Медицинской Г                                                                                                    | Dow 1 2 642 5 1 12 12 12 2 66 6929 0 216095    | Скорая медицинская помоще | Отделения экстренной консультативной помощи и медиции | ской звакуации                                                                                                  |          |         |
| 34  | Екатериноургт, малопрудная ул, о         | Отделение Плановой и Экстренной Консультативной Медицинской Г                                                                                                    | Dotte 1 2 642 5 1 12 12 12 2 66 6939 0 216086  | Скорая медицинская помоща | Отделения экстренной медицинской помощи               |                                                                                                    |          |         |
| 25  | Екатериноург г, малопрудная ул, о        | Отделение Плановой и Экстренной Консультативной Медицинской Г                                                                                                    | Dow 1 2 643 5 1 12 12 12 2 66 6930 0 216097    | Скорая медицинская помощь | Отделения экстренной медицинской помощи               |                                                                                                    |          |         |
| 35  | Екатериноургт, малопрудная ул, о         | Отделение плановой и экстренной консультативной медицинской т                                                                                                    | 1 2 642 5 1 12 12 12 2 66 6930 0 216099        | Скорая медицинская помоще | Отделения экстренной медицинской помощи               | เราะคลั จะกวามของแหน                                                                                            |          |         |
| 27  | скатериноургт, малопрудная ул, о         | Отделение анестериологии-реанимации №5                                                                                                    | 1 2 642 5 1 12 12 12 2 66 6920 0 216002        | Скорая медицинская помощь | Озделения экстренной консультативной помощи и медиция | клои эвахудции                                                                                                  |          |         |
| 20  | скатериноургт, малопрудная ул, о         | организационно-методический отдел                                                                                                    | 1.2.045.5.1.15.15.12.2.00.0839.0.210092        | Скорая медицинская помощь | центро медицино катастроф                             |                                                                                                    |          |         |
| 20  | скатериноургт, малопрудная ул, о         | отдел организации экстренной медицинской помощи при чрезвыча                                                                                                    | 1 2 642 5 1 12 12 12 2 66 6220 0 216104        | скорая медицинская помощь | Озделения экстренной медицинской помощи               |                                                                                                    |          |         |
| 39  | скатериноург г, малопрудная ул, в        | Администрация                                                                                                    | 1.2.045.5.1.15.15.12.2.00.0859.0.216104        | скорая медицинская помощь | центры медицины катастроф                             | in the second second second second second second second second second second second second second second second |          |         |
| 40  | скатериноург г, малопрудная ул, о        | отделение плановои и экстреннои консультативной Медицинской I                                                                                                    | 100/01.2.0+3.3.1.13.13.12.2.00.0839.0.228543   | скорая медицинская помощь | озделения экстренной консультативной помощи и медицин | кои звакуации                                                                                                   |          |         |
| 41  | Передает данные в УСМР                   | учеоно-методический отдел                                                                                                    | 1.2.0+3.5.1.13.13.12.2.00.0839.0.230321        | скорая медицинская помощь | отделения экстренной консультативной помощи и медицин | ккои звакуации                                                                                                  | _        |         |
|     | Передает дайные в УСМП                   |                                                                                                    |                                                | : •                       |                                                       |                                                                                                    |          |         |
| Пра | 5Ka                                      |                                                                                                    |                                                |                           |                                                       |                                                                                                    | +        |         |

Рисунок 1.16 – Пример выгружаемого шаблона со столбцом для внесения значений характеристики.

После внесения значений характеристики в шаблон следует его сохранить и разместить в поле загрузки характеристики (кликом левой клавиши мыши по полю и выбором файла или перетаскиванием файла на это поле), выбрать дату внесения и нажать кнопку «Сохранить» (см. рисунок 1.17).

| Пере                                                                                             | дает данные в УСМП                                            |    |
|--------------------------------------------------------------------------------------------------|---------------------------------------------------------------|----|
| Передает данные в                                                                                | систему "Управление скорой и неотложн<br>иедицинской помощью" | ой |
|                                                                                                  |                                                               |    |
| ПОЛУЧИТЬ ШАБЛОН                                                                                  |                                                               |    |
| получить шаблон<br>Пояснение:<br>Заполнить столбец "Переда                                       | ет данные в УСМП"                                             |    |
| получить шаблон<br>Пояснение:<br>Заполнить столбец "Переда<br>Выберите год и месяц<br>2021/12/01 | ет данные в УСМП"                                             |    |

Рисунок 1.17 – Пример сохранения характеристики в интерфейсе пользователя подсистемы УП ЕЦКЗ.

Сохраненная таким образом характеристика будет внесена в базу данных подсистемы УП ЕЦКЗ на указанную дату (связанный с датой период) по представленным в шаблоне сущностям. Если дата сохранения совпадает с текущим временным периодом, то значения характеристики будут доступны в интерфейсе пользователя вкладки «Расчет показателей» по связанному с ней показателю.

#### Правила

Вкладка «Правила» предоставляет пользователю информацию об используемых при расчёте показателей правилах входимости сущностей учета по МО в перечень показателя ЕЦКЗ из перечня, связанных с подсчётом по сущностям модели предметной области (см. рисунок 1.18). В данном перечне содержатся правила, соответствующие правилам справочника настроек входимости, предоставляемого на федеральном уровне по расчёту показателей ЕЦКЗ (справочник размещен В материалах портала оперативного взаимодействия участников ЕГИСЗ, на сводах ЕГИСЗ, а доступ к нему предоставляется региональным органам исполнительной власти здравоохранения).

| Управление показателям           | и ЕЦКЗ (Свердловская область)                                      | ngiadmin 🕣                                                                                                    |
|----------------------------------|--------------------------------------------------------------------|----------------------------------------------------------------------------------------------------|
| Главная<br>Интеграционные потоки |                                                                    | Правила                                                                                                    |
| Медицинские организации          | Поиск                                                              | Q                                                                                                    |
| Информационные системы           | Наименование                                                       | Описание                                                                                                    |
| Показатели                       | Ведомство < Общий расчет ТВСП                                      | Ведоиственная принадлежность MO соответствует стравочних и настройки входишости                                                                                  |
| Расчет показателей               | ВидМО < Общий расчет МО (п.5)                                      | Вид деятельности MO соответствует справочнику настройки входимости                                                                                               |
| Характеристики                   | ПрофильМО < Общий расчет МО (п.5)                                  | Профиль деятельности МО соответствует спревочниху настройки вларимости                                                                                           |
| Правила                          | ВидМО < Общий расчет ТВСП (л.6)                                    | Вид деятельности MO соответствует справоники настройки видримости для общего расчета ТВСП                                                                        |
| Словарь терминов                 | ПрофильМО < Общий расчет ТВСП (п. 6)                               | Профиль деятельности МО соответствует спревоннику настройки владимости для общего расчета ТВСП                                                                   |
| СЭР РИП                          | ВидМО < Расчет для показателя паспорта 3.1.1 (СМП)                 | Вид деятельности MO соответствует справоннику настройки входимости для показателя по СМП                                                                         |
| Настройки                        | ПрофильМО < Расчет для показателя паспорта 3.1.1 (СМП)             | Профиль деятельности МО соответствует справочниху настройки входимости для показателя по СМП                                                                     |
|                                  | BνφMO < ΦGP                                                        | Вид деятельности MO соответствует справоннику настройки входимости для показателя по ФЭР                                                                         |
|                                  | ПрофильМО < ФЭР                                                    | Профиль деятельности МО соответствует спревочниху настройки входимости для показателя по ФЭР                                                                     |
|                                  | ВидМО < Для показателей 2.5 и 4.1                                  | Вид деятельности МО соответствует справоннику настройки входимости по столбду "Для показателей 2.5 и 4.1" (Общее количество ТВСП участвующие в проегле EЦК)      |
|                                  | ПрофильМО < Для показателей 2.5 и 4.1                              | Профиль деятельности МО соответствует спревочнику настройки входимости по столбцу "Для показателей 2.5 и 4.1" (Общее количество ТВСП участвующие в проекте ELIK) |
|                                  | Фильтр МО < Расчет п.4                                             | Реализация части апторитика листа "Расчет п.4" справочника настроек входимости по ТВСП, относящейся к МО                                                         |
|                                  | Ведомство - Органы исполнительной власти в области здравоохранения | Ведоиственняя принадлежность МО соответствует Органам исполнительной власти субъектов Российской Федерации, осуществляющих функции в области здравоокранения     |
|                                  | Регион - Свердловская область                                      | Регион МО определен как Свердловская область                                                                                                    |
|                                  | Учредитель МО не заполнен                                          | В справочнике не указан учредитеть МО                                                                                                    |
|                                  | Дата ликвидации МО не заполнена                                    | Дата ликвидации MO не заполнена (MO не ликвидировано к моменту выполнения обновления)                                                                            |
|                                  | Код региона в адресе = 66                                          | Регион принадлежности адреса MO определен как Севрдловская область (запотнен адрес)<br>• •                                                                       |
|                                  |                                                                    |                                                                                                    |

Рисунок 1.18 – Перечень правил входимости, используемых при расчёте показателей ЕЦКЗ.

#### Словарь терминов

Рабочая область на рисунке 1.19, открываемая при переходе на вкладку «Словарь терминов» содержит перечень терминов и сокращений, используемых в подсистеме УП ЕЦКЗ.

| Управление показателям               | и ЕЦКЗ (Свердл | овская область)                                  |                                                                                                    |                          | rgisadmin <del>S</del>                                                                                                    |
|--------------------------------------|----------------|--------------------------------------------------|----------------------------------------------------------------------------------------------------|--------------------------|----------------------------------------------------------------------------------------------------|
| Главная                              |                |                                                  | CROBODI                                                                                                    |                          |                                                                                                    |
| Интеграционные потоки                |                |                                                  | Словарь                                                                                                    |                          |                                                                                                    |
| Медицинские организации              | Поиск          |                                                  | ٩                                                                                                    |                          |                                                                                                    |
| Информационные системы               |                | -                                                |                                                                                                    | -                        |                                                                                                    |
| НПА                                  | Акроним        | Термин                                           | Определение                                                                                                    | Синоним                  | комментарии                                                                                                    |
| Показатели                           | 63             | База знаний                                      | Графовая БД для хранения суждений в форме триплетов субъект-<br>предикат-объект                                                                                                    |                          |                                                                                                    |
| Расчет показателей<br>Характеристики | ГИС            | Государственная ИС                               | Государственная ИС в сфере здравоохранения субъекта РФ                                                                                                    | ГИС субъекта РФ          | Приказ Минздрава 911-и от 24.12.2018 требования к ГИС<br>субъекта РФ, МИС МО и Фарм.организациям не путать с<br>Гео-информационной системой |
| Правила                              | Госзакупки     | Государственные закупки                          | Единая информационная система в сфере закупок                                                                                                    |                          | [3akynka] (https://zakupki.gov.ru)                                                                                                    |
| Словарь терминов                     | ГОСТ           | Межгосударственный стандарт                      |                                                                                                    | Государственный стандарт |                                                                                                    |
| СЭР РИП                              | ГСО            | Губернатор СО                                    |                                                                                                    |                          |                                                                                                    |
| Настройки                            | ЕГИС3          | Единая государственная ИС здравоохранения<br>РФ  |                                                                                                    |                          |                                                                                                    |
|                                      | EULA           | Единый портал госуслуг                           | Портал государственных и муниципальных услуг РФ                                                                                                    | Госуслуги                |                                                                                                    |
|                                      | ЕСИА           | Единая система идентификации и<br>аутентификации | ИС в РФ, обеспечивающая саницонированный доступ участников<br>информационного взавимодействия (грандан-залиштелей и должностнико<br>лик органов експолительной пасти) к информации, содержащейся в<br>государственных информационных системах и иных информационных<br>системых. Оператор системы – Менносанзова России |                          | Авторизация с помощью Госуслуг                                                                                                    |
|                                      | ЕЦК            | Единый цифровой контур                           | Федеральный и региональные проекты национального проекта<br>Здравоохранение по созданию ЕГИСЗ                                                                                                    |                          |                                                                                                    |
|                                      | ипс            | Интеграционная подсистема                        | Интеграционная подсистема ЕГИСЗ                                                                                                    |                          |                                                                                                    |
|                                      | ИС             | Информационная система                           |                                                                                                    |                          |                                                                                                    |
|                                      | ИТ             | Информационная технология                        |                                                                                                    |                          |                                                                                                    |
|                                      | MONK           | Mutateuraneauuran GMK                            |                                                                                                    |                          |                                                                                                    |
|                                      |                |                                                  |                                                                                                    |                          |                                                                                                    |

Рисунок 1.19 – Словарь терминов и сокращений.

#### СЭР РИП

Пользователю с определенным уровнем доступа предоставляется возможность перейти кликом левой клавишей мыши по вкладке «Настройки» главного меню на отдельную вкладку с интерфейсом серверной части подсистемы для управления данными, правами пользователей, другим возможностям (пользователь может узнать об имеющихся у него правах у Администратора подсистемы, предоставившего ему доступ).

#### Настройки

Пользователю с определенным уровнем доступа предоставляется возможность перейти кликом левой клавишей мыши по вкладке «Настройки» главного меню на отдельную вкладку с интерфейсом серверной части подсистемы для управления настройками подсистемы, тестирования APIсервисов и другим возможностям (пользователь может узнать об имеющихся у него правах у Администратора подсистемы, предоставившего ему доступ).

## Сценарий расчёта показателя ЕЦКЗ

**Показатель**: «Доля территориально-выделенных структурных подразделений медицинских организаций государственной и муниципальной систем здравоохранения, передающих информацию в подсистему «Управление скорой и неотложной медицинской помощью (в том числе санитарной авиации)» государственной информационной системы в сфере здравоохранения субъекта Российской Федерации» (код в системе 143).

#### Сценарий для пользователя системы:

- 1. Пользователь проходит аутентификацию в системе.
- 2. B блоке открывшемся окне «Главная» правой В части В «Централизованные подсистемы ГИС» в строке «СМП» видит фактическое (слева) И конечное плановое (справа) значения показателя.
- Кликом левой клавиши мыши по строке «СМП» блока «Централизованные подсистемы ГИС» пользователь осуществляет переход на вкладку «Расчет показателей» с выбранным показателем (код 143).
- 4. В верхней части окна располагается таблица с выбранным показателем и его составными количественными показателями: числителем (код показателя 144) и знаменателем (код показателя 145). В ней пользователь видит последние внесенные в систему значения показателей в разрезах «Факт», «Факт по данным ЕГИСЗ», «План» по годам 2019 2024, а также колонку «Расчет», содержащую рассчитываемые посредством системы значения представленных показателей.
- 5. При этом значение знаменателя (код показателя 145) в колонке «Расчет» соответствует количеству ТВСП МО (зданий), удовлетворяющих правилам входимости для расчёта показателя по управлению СМП (Фильтруются МО, СП, отделения/кабинеты). Значение числителя определяется теми из отфильтрованных ТВСП, в которых имеется минимум одно структурное подразделение с проставленным значением «1» характеристики «Передает данные в УСМП».
- 6. Значение рассчитываемого показателя с кодом 143 определяется по формуле, как отношение расчетного значения показателя 144 к

расчетному значению показателя с кодом 145. Изменение значения числителя пользователем возможно только за счёт внесения значений характеристики «Передает данные в УСМП».

- 7. Для внесения значений характеристики «Передает данные в УСМП» по структурным подразделениям в зданиях, отфильтрованных по имеющимся правилам входимости, пользователь переходит на вкладку «Характеристики» в Главном меню (расположенном слева).
- 8. На странице «Характеристики» в поле поиска вводит частично или полностью название характеристики «Передает данные в УСМП» (вводит «УСМП») и в отфильтрованном списке кликом левой клавиши мыши по нужной строке с именем характеристики использует интерфейс по внесению характеристик.
- 9. Для того, чтобы загрузить значения характеристики необходимо первым делом «Получить шаблон» посредством нажатия одноименной кнопки. В результате данного действия на компьютер пользователя будет загружен файл формата электронных таблиц Open XML «Передает данные в УСМП.xlsx».
- 10. Пользователь открывает данный файл посредством приложения, редактировать в удобном файле позволяющего его виде. В таблица представлена с перечнем сведений, определяющих структурные подразделения в зданиях МО (в ТВСП МО), в этом файле существенными для системы будут столбцы: «ID» (содержит идентификатор здания по справочникам ФРМО), «OID» (содержит ОІD СП), «Передает данные в УСМП» (столбец, содержащий значения характеристики по СП в зданиях).
- 11. Пользователь заполняет в строках столбца «Передает данные в УСМП» значения:
  - «1», если данное структурное подразделение в данном здании взаимодействует в электронной форме посредством какой-либо ИС с системой «Управление скорой и неотложной медицинской помощью», действующей в регионе;
  - «0» иначе.
- 12. Пользователь сохраняет файл с внесенными значениями и посредством поля загрузки в открытом интерфейсе по характеристике «Передает данные в УСМП», прикрепляет этот файл, после чего загружает его в систему, нажав кнопку «Сохранить».

В результате проведенных действий загрузки характеристик по показателю с кодом 143 на странице «Расчет показателей» произойдет перерасчёт значений показателя и в таблице ТВСП по структурным подразделениям в зданиях будут проставлены загруженные значения.

# Раздел 2. Подсистема «Аналитика и Визуализация»

#### Назначение подсистемы

Подсистема «Аналитика и визуализация» предназначена для построения графических представлений (графиков, диаграмм и т.д.) на основе значений показателей и иной информации об информатизации здравоохранения Свердловской области. Графические представления в подсистеме разрабатываются с помощью встроенного конструктора информационных панелей.

#### Описание возможностей интерфейса пользователя

Для пользователей подсистемы, доступно меню с отображением всех разработанных всех дашбордов системы, сгруппированных по разделам (см. рисунок 2.1).

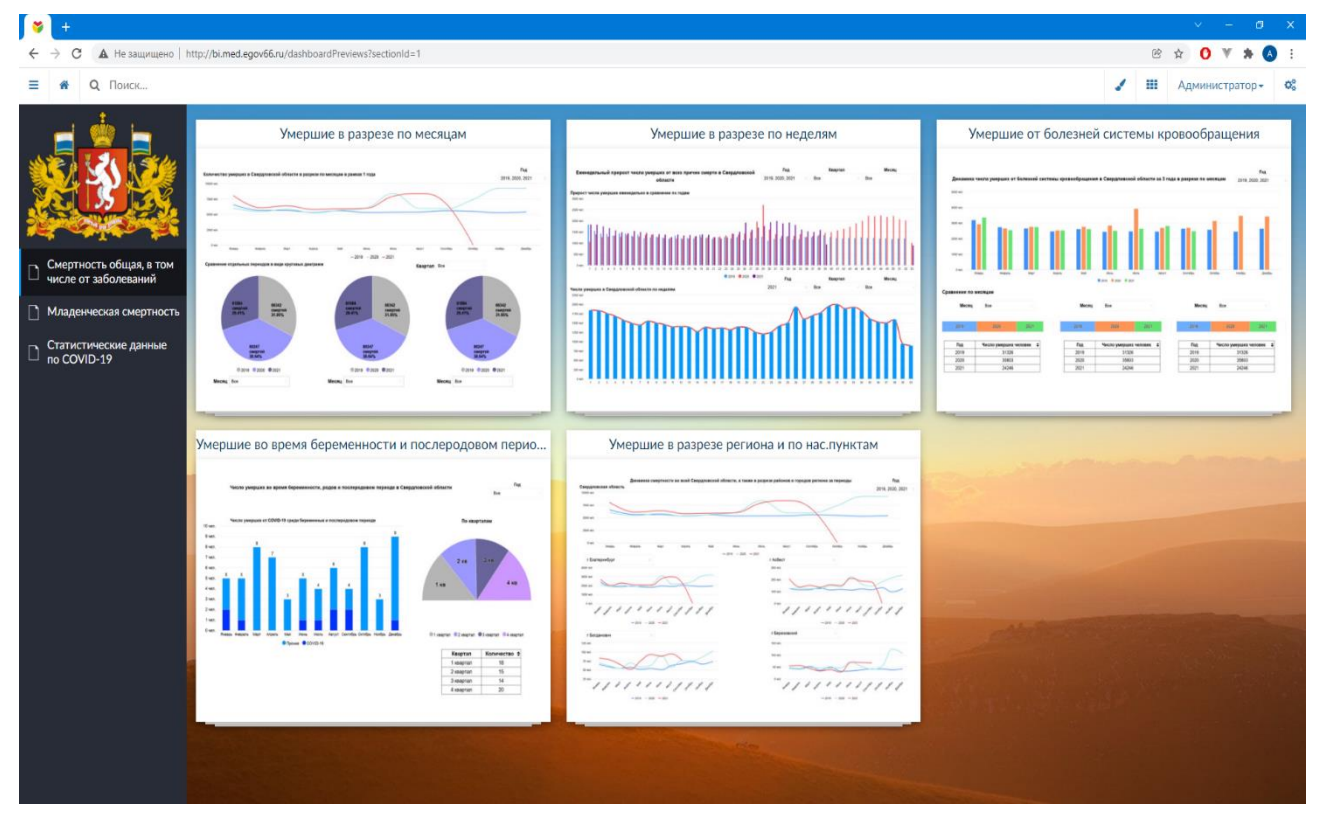

Рисунок 2.1 – Общее меню пользователя в подсистеме «Аналитика и визуализация».

Пользователь может выбрать интересующий его раздел с дашбордами, как на рисунках 2.2, 2.3.

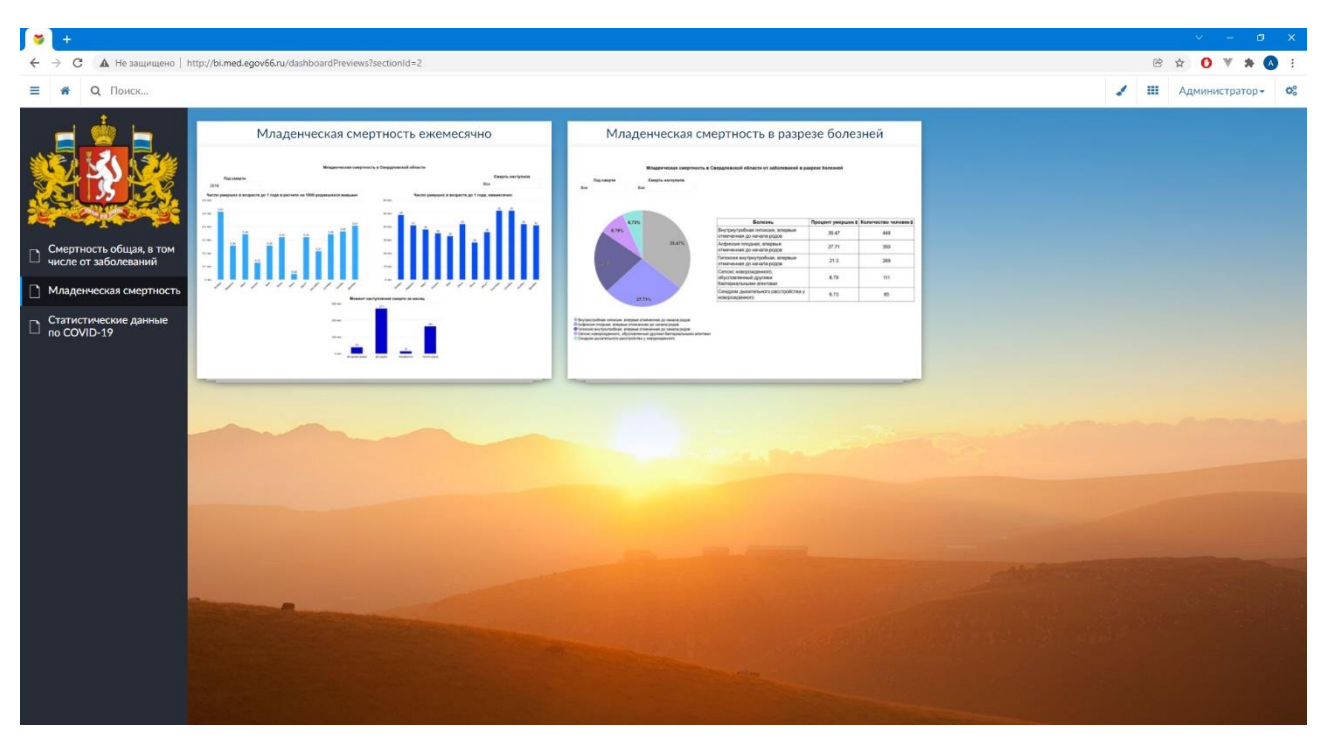

Рисунок 2.2 – Раздел «Младенческая смертность».

| <b>*</b> +                                                                               |                                                                                                    |                                   | vi – iđ X                                          |
|------------------------------------------------------------------------------------------|----------------------------------------------------------------------------------------------------|-----------------------------------|----------------------------------------------------|
| ← → C ▲ Не защищено                                                                      | http://bi.med.egov66.ru/dashboardPreviews?sectionId=3                                                 |                                   | ie 🛧 🚺 🕷 🏄 🦄 E                                     |
| ≡ 🕷 Q Поиск                                                                              | -                                                                                                    |                                   | 🖌 III Администратор- 😋                             |
| Смертность общая, в том<br>числе от заболеваний<br>Младенческая смертност<br>по COVID-19 | <section-header><section-header><section-header></section-header></section-header></section-header>   | Прирост числа умерших от COVID-19 | Умершие в 1 сутки от COVID-19 после госпитализации |
|                                                                                          | Прирост числа заболевших от COVID-19<br>макими на на на ла так на на на на на на на на на на на на на |                                   |                                                    |

Рисунок 2.3 – Раздел «Статистические данные по COVID-19».

После выбора раздела пользователь может выбирать интересующий его дашборд, по каждому из которых имеется возможность задавать параметры для отображения в отчетной форме, например, периоды в различных разрезах, территорию региона и так далее (см. рисунки 2.4 и 2.5).

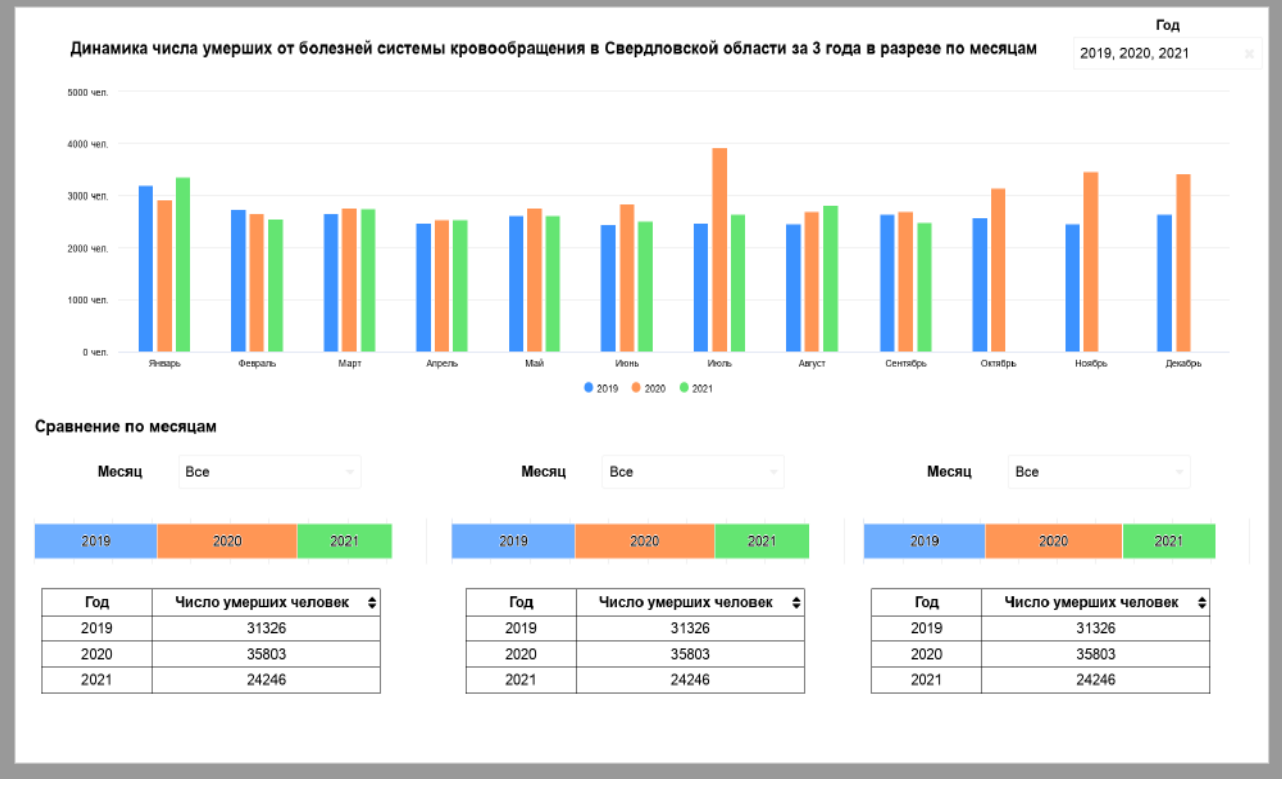

Рисунок 2.4 – Динамика числа умерших от болезней системы кровообращения в Свердловской области за 3 года в разрезе по месяцам.

|                            | Динамика смертности                       | і во всей Свердлов            | ской области, а так | же в разре | зе районов и гор | одов регион   | а за периодь    | 1                 | Год                     |
|----------------------------|-------------------------------------------|-------------------------------|---------------------|------------|------------------|---------------|-----------------|-------------------|-------------------------|
| Свердловская область       |                                           |                               |                     |            |                  |               |                 |                   | 2019, 2020, 2021        |
| 10000 чел.                 |                                           |                               |                     |            |                  |               |                 |                   |                         |
|                            |                                           |                               |                     |            |                  |               |                 |                   |                         |
| 7500 ven.                  |                                           |                               |                     |            |                  |               |                 |                   |                         |
|                            |                                           |                               |                     |            |                  | $\rightarrow$ |                 |                   |                         |
| 5000 чел.                  |                                           |                               |                     |            |                  |               |                 |                   |                         |
|                            |                                           |                               |                     |            |                  |               |                 |                   |                         |
| 2500 чел.                  |                                           |                               |                     |            |                  |               | $\mathbf{i}$    |                   |                         |
| A                          |                                           |                               |                     |            |                  |               | $\mathbf{X}$    |                   |                         |
| 0 чел.<br>Январь           | Февраль Март                              | Апрель М                      | ый Июнь             | Июль       | ABIYCT           | Сентябрь      | Октябрь         | Ноябрь            | Декабрь                 |
|                            |                                           |                               | - 2019 - 2020       | - 2021     |                  |               |                 |                   |                         |
| г Екатеринбург             |                                           |                               |                     |            | г Асбест         |               |                 |                   |                         |
| 4000 uen                   |                                           |                               |                     |            | 300 uen          |               |                 |                   |                         |
| ADDU 4EN.                  |                                           |                               |                     |            | 500 4EH.         |               |                 |                   |                         |
| 3000 чел.                  |                                           |                               |                     |            | 200 yen          |               |                 |                   |                         |
| 2000 чел.                  |                                           |                               | _                   |            |                  |               |                 |                   |                         |
|                            |                                           |                               |                     |            | 100 ven.         |               |                 |                   | $\uparrow$              |
| 1000 ven.                  |                                           |                               |                     |            |                  |               |                 |                   |                         |
| 0 ven.                     |                                           | <b>\</b>                      |                     |            | 0 чел.           |               | +               |                   | 1                       |
| Question Contract Prof. P. | tern tran avera terra teres.              | Carneter Constra Howers How   | 5°                  |            | Grant costing    | Party Propus  | Plan Nears Area | Parter Contractor | Contern Hoters House    |
|                            | <u>- 2019</u> <u>- 2020</u> <u>- 2021</u> |                               |                     |            |                  | -:            | 2019 — 2020 —   | 2021              |                         |
| г Богданович               |                                           |                               |                     |            | г Березовский    |               |                 |                   |                         |
| 125 ven.                   |                                           |                               |                     |            | 150 yen.         |               |                 |                   |                         |
|                            |                                           |                               |                     |            |                  |               |                 |                   | $\sim$                  |
| 100 HER.                   | $\sim$                                    |                               |                     |            | 100 ven.         |               |                 |                   |                         |
| 75 yen.                    | $\sim$                                    | $\sim$                        |                     |            |                  |               | /               |                   |                         |
| 50 чел.                    |                                           |                               |                     |            | 50 yen.          |               |                 |                   |                         |
|                            |                                           |                               |                     |            |                  |               |                 |                   |                         |
| 25 ven.                    | en say here there                         | - senable crafter wooker that | ٢                   |            | Oven.            | Map' proprin  | -100 100M 100M  | hard country      | Craffer Hogher Ingenter |
| _                          | 2010 2020                                 | - · ·                         |                     |            | 2                |               | 2040 2020       |                   | •                       |
|                            | - 2019 - 2020 - 2021                      |                               |                     |            |                  |               | 2019 - 2020 -   | 2021              |                         |

Рисунок 2.5 – Динамика смертности по всей Свердловской области, а также в разрезе районов и городов региона за периоды.

# Раздел 3. Подсистема «Регистровая платформа»

#### Назначение подсистемы

Подсистема «Регистровая платформа» предназначена для ведения регистров пациентов в зависимости от их диагноза или назначенного лечения для последующего наблюдения и принятия врачебных решений. В регистрах предполагается заполнение данных по заданным параметрам, а также отображения с настройкой фильтрации по определенным «флагам».

Регистровая платформа собирает и концентрирует в себе данные по профилям:

- онкология;
- сердечно-сосудистые заболевания;
- акушерство и неонатология (мониторинг беременных),

также в рамках регистровой платформы будет реализован регистр пациентов, получающих заместительную почечную терапию методом гемодиализа.

Внутри каждого регистра доступны данные по пациентам, сгруппированными по «флагам» – диагнозам или получаемым услугам. Внутри карточки каждого пациента в регистре отображаются данные:

- контактные данные пациента;
- медицинские данные пациента;
- специализированная медицинская карточка пациента;
- данные о посещениях медицинских организаций.

#### Описание возможностей интерфейса пользователя

Авторизация в системе, в зависимости от прав учётной записи (пользователь/администратор), разграничивает возможности и наполнение интерфейса подсистемы (см. рисунок 3.1).

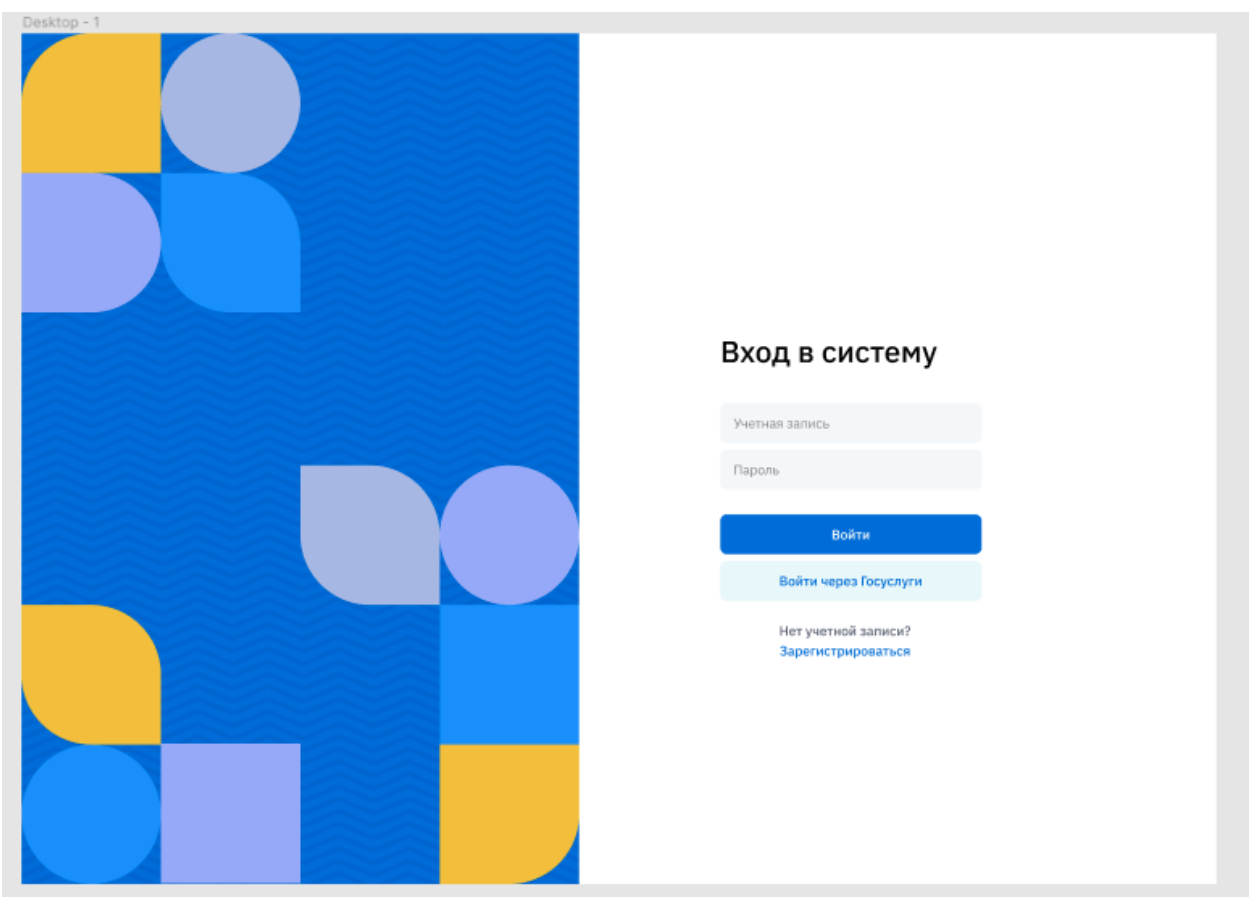

Рисунок 3.1 – Аутентификация и авторизация пользователя в подсистеме «Регистровая платформа».

После авторизации под ролью «пользователь» в главном меню подсистемы доступны вкладки «Пациенты» и «Регистры», работая с которыми пользователь имеет возможность:

- просматривать информацию о пациенте;
- производить поиск пациентов по заданным параметрам (в частности по тэгам, или так называемым «флагам», прикрепляемым к пациенту в зависимости от поставленных ему диагнозов и других событий, зафиксированных в подсистеме по результатам оказываемой пациенту медицинской помощи с формированием электронных медицинских документов);
- просматривать электронные медицинские карты пациентов, составляемые внутри системы на основе поступающих в неё медицинских сведений в электронном виде (например, СЭМД).

На последующих рисунках 3.2–3.5 подсистемы «Регистровая платформа» продемонстрирован функционал интерфейса для пользователя с уровнем доступа роли «пользователь».

| Bpay                                           | Q, Най  | ти пациента по ФИО, номеру полиса, году рождения                            |   |                                                                   | Найти пациент      | ов |
|------------------------------------------------|---------|-----------------------------------------------------------------------------|---|-------------------------------------------------------------------|--------------------|----|
| <ul> <li>Пациенты</li> <li>Регистры</li> </ul> | •       | Иванов Виталий Васильевич<br>Дита рождения: 11.02.1954<br>V01 Вакцинация    | 5 | Содержит теги<br>Выбрать флаг                                     |                    | +  |
|                                                | _       | A04 CC3                                                                     | > | Период открытия тега                                              | дд. Мм. ПТТ        |    |
|                                                | $\odot$ | Маратканов Виктор Васильевич<br>Дата рождения: 14.08.1949<br>V01 Вакцинация | > | Период закрытия тега                                              | и<br>дд.мм.птт     | 0  |
|                                                |         |                                                                             |   | Не содержит теги<br>Выбрать флаг                                  |                    | •  |
|                                                |         |                                                                             |   | медицинская организ<br>Медицинская органи<br>Участок прикрепления | ация<br>зация<br>я |    |
|                                                |         |                                                                             |   | Участок прикреплени<br>Пол пациента<br>Любой Мужской              | женский            |    |
|                                                |         |                                                                             |   |                                                                   | Поиск              |    |

Рисунок 3.2 – Интерфейс поиска сведений о пациентах по регистрам подсистемы.

| Bpay         | Чайти пациента по ФИО, номеру полиса, году рождения                                                                   | Поиск                                      |
|--------------|----------------------------------------------------------------------------------------------------|--------------------------------------------|
| 🚉 Пациенты   | Пациенты                                                                                                    |                                            |
| ВІІ Регистры | Сердловская область, Арамиль г, Ленина ул. дом 6, кв. 15                                                              | ЕНП: 2150510838000141<br>Тел: 89303020095  |
|              | Лебедев Иван Васильевич 14.07.1970<br>425000, Респ Марий Эл, р-н Звениговский, с. Сидельниково, ул. Набережная, д. 25 | ЕНП: <b>1258530835000087</b><br>Тел: N/A   |
|              | Иванов Петр Васильевич 20.07.1950<br>Свердловская область, Екатеринбург г, Гражданская ул, дом 10, кв. 10             | ЕНП: 2167550848000080<br>Тел: 9126662999   |
|              | Бугаков Денис Юрьевич 16.10.2000<br>Свердловская область, Асбест г, Пушкина ул, дом 1.                                | ЕНП: 2149600833000032<br>Тел: 9050105588   |
|              | Свердловская область, Екатеринбург г, 9-й Питилетки, пр-кг, дом 3, кв. 15                                             | EHII: 2171050835000096<br>Ten: 910144055   |
|              | Крохоборова Евгения Владиславовна 13.07.1990<br>Свердловская обпасть, т. Екатеринбург, ул. Победителей, д. 60, кв. 4  | ЕНП: 2154600886000048<br>Тел: 89126526444  |
|              | Кожухова Юлия Михайловна. 09.09.1975<br>Свердловская область, Екатеринбург г. Дзержинского, дом 27, кв. 69            | EHIT: 2150820890000200<br>Ten: 89018758033 |

Рисунок 3.3 – Просмотр перечня пациентов, зарегистрированных в подсистеме «Регистровая платформа».

| Пациенты    |                 |                                     |                                       |
|-------------|-----------------|-------------------------------------|---------------------------------------|
|             | Основные данные | Медкарта ЗНО Медкарта ССЗ Ме        | дкарта беременной Медкарта Гемодиализ |
| ВШ Регистры | Пол             | Мужской                             |                                       |
|             | Ten             | 89303020095                         |                                       |
|             | Адрес           | Свердловская область, Арамиль г, Ле | нина ул, дом 6, кв. 15                |
|             | ЕНП             | 2150 5108 3800 0141                 |                                       |
|             | OMC             | 2150 5108 3800 0141                 |                                       |
|             | снилс           | 388-911-525 32                      |                                       |
|             | Паспорт         | 90 12 Nº 278963                     |                                       |
|             | смо             | АО "АЛЬФА-СТРАХОВАНИЕ ОМС"          |                                       |
|             | Прикрепление    | Участок №1 / БУ "ЦРБ №1" Минздрав   | а Свердловской области                |
|             | Теги            | Флаги + Добавить                    |                                       |
|             |                 | Нет данных                          | 29.11.2021 - Нет данных               |
|             |                 | Заболевания эндокринной систе       | чы                                    |
|             |                 | Новообразования                     | >                                     |
|             |                 | Акушерство и гинекология            | >                                     |

Рисунок 3.4 – Просмотр электронной медицинской карты пациента, сформированной в соответствии с диагнозом или получаемой им медицинской услугой в разрезе регистров.

Переход внутри медицинской карты пациента в подсистеме, по активным вкладкам, позволяет просмотреть подробную информацию о случае оказания медицинской помощи (см. рисунок 3.5).

|                                                                                                    |                                             |                         | Общая информация      |
|----------------------------------------------------------------------------------------------------|---------------------------------------------|-------------------------|-----------------------|
| Амбулаторнаям                                                                                                    | едицинскаяпом                               | ощь                     | Диагнозы              |
| Завершено                                                                                                    |                                             |                         | Медицинские документь |
| АУ "Свердловский областной онко                                                                                                    | ологический диспансер" Минздрава            | Свердловской области    |                       |
| Дата лечения<br>27.07.2020 - 27.07.2020                                                                                                    | Лечащий врач<br>ПЕТРОВ ВИКТОР ВА<br>онколог | СИЛЬЕВИЧ СОКД; Врач-    |                       |
| Цель обращения                                                                                                    | Результат обращени                          | я                       |                       |
| Посещение по заболеванию                                                                                                    | Без перемен                                 |                         |                       |
|                                                                                                    |                                             |                         |                       |
| Исход заболевания                                                                                                    |                                             |                         |                       |
| Исход заболевания<br>Без изменений в состоянии здоро                                                                                         | вья                                         |                         |                       |
| Исход заболевания<br>Без изменений в состоянии здоро<br>пациента                                                                             | вья                                         |                         |                       |
| Исход заболевания<br>Без изменений в состоянии здоро<br>пациента<br><b>ДИАГНОЗЫ</b>                                                          | вья                                         |                         |                       |
| Исход заболевания<br>Без изменений в состоянии здоро<br>пациента<br><b>ДИАГНОЗЫ</b><br>Код Регистр                                           | вья<br>Диагноз                              | Дата явки               |                       |
| Исход заболевания<br>Без изменений в состоянии здоро<br>пациента<br><b>ДИАГНОЗЫ</b><br>Код Регистр<br>C16.1 - Дна желу                       | вья<br>Диагноз<br>идка                      | Дата явки<br>Нет данных |                       |
| Исход заболевания<br>Без изменений в состоянии здоро<br>пациента<br><b>ДИАГНОЗЫ</b><br>Код Регистр<br>С16.1 - Дна желу                       | вья<br>Диагноз<br>/дка                      | Дата явки<br>Нет данных |                       |
| Исход заболевания<br>Без изменений в состоянии здоро<br>пациента<br><b>ДИАГНОЗЫ</b><br>Код Регистр<br>С16.1 - Дна желу<br>Медицинские докумо | вья<br>Диагноз<br>идка<br>ЭНТЫ              | Дата явки<br>Нет данных |                       |

Рисунок 3.5 – Просмотр случая оказания медицинской помощи в электронной медицинской карте пациента.